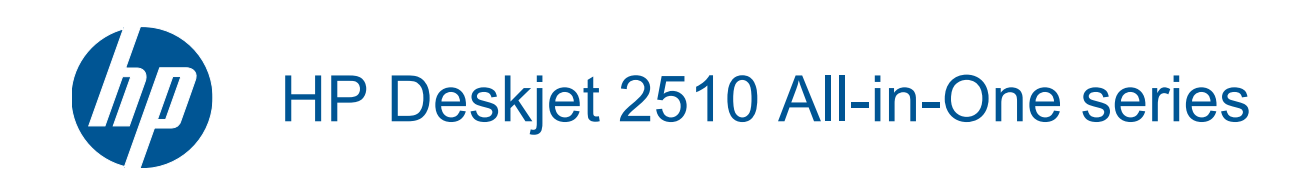

# Spis treści

| 1   | W jaki sposób?                            | 3  |
|-----|-------------------------------------------|----|
| 2   | Zapoznanie z HP Deskjet 2510              |    |
|     | Elementy drukarki                         | 5  |
|     | Funkcje panelu sterowania                 | 6  |
|     | Kontrolki stanu                           | 6  |
| 3   | Druk                                      |    |
|     | Drukowanie dokumentów                     | 9  |
|     | Drukowanie zdjęć                          |    |
|     | Drukowanie na kopertach                   |    |
|     | Wskazówki przydatne w trakcie drukowania  | 11 |
| 5   | Kopiowanie i skanowanie                   |    |
|     | Kopiowanie dokumentów lub zdjęć           | 21 |
|     | Skanowanie do komputera                   |    |
|     | Wskazówki przydatne w trakcie kopiowania  | 23 |
|     | Wskazówki przydatne w trakcie skanowania  | 24 |
| 6   | Praca z kasetami drukujacvmi              |    |
|     | Sprawdzanie szacowanego poziomu atramentu |    |
|     | Zamawianie kaset                          |    |
|     | Wymiana kaset                             |    |
|     | Korzystanie z trybu jednego pojemnika     |    |
|     | Cartridge warranty information            |    |
| 7   | Interfeisy komunikacyjne                  |    |
|     | Połączenie USB (bez sieci)                |    |
|     | Podłączanie nowej drukarki                |    |
| 8   | Rozwiazywanie problemów                   |    |
| Č   | Poprawianie jakości druku                 | 31 |
|     | Usuwanie zaciecia papieru                 | 32 |
|     | Nie można drukować                        | 34 |
|     | Pomoc techniczna firmy HP                 |    |
| 9   | Informacie techniczne                     |    |
| -   | Uwaga                                     |    |
|     | Dane techniczne                           |    |
|     | Program ochrony środowiska                | 41 |
|     | Informacje prawne                         |    |
| Ind |                                           | 10 |

# 1 W jaki sposób?

Korzystanie z urządzenia HP Deskjet 2510

- Elementy drukarki na stronie 5
- Kopiowanie dokumentów lub zdjęć na stronie 21
- Ładowanie materiałów na stronie 16
- Wymiana kaset na stronie 26
- Usuwanie zacięcia papieru na stronie 32

# 2 Zapoznanie z HP Deskjet 2510

- Elementy drukarki
- Funkcje panelu sterowania
- Kontrolki stanu

### **Elementy drukarki**

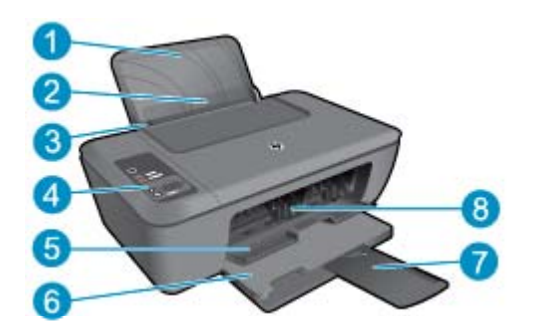

- 1 Zasobnik wejściowy
- 2 Osłona zasobnika wejściowego
- 3 Prowadnica szerokości papieru podajnika wejściowego
- 4 Panel sterowania
- 5 Drzwiczki pojemników z tuszem
- 6 Zasobnik wyjściowy
- 7 Przedłużenie zasobnika wyjściowego (nazywane także przedłużeniem zasobnika)
- 8 Kasety

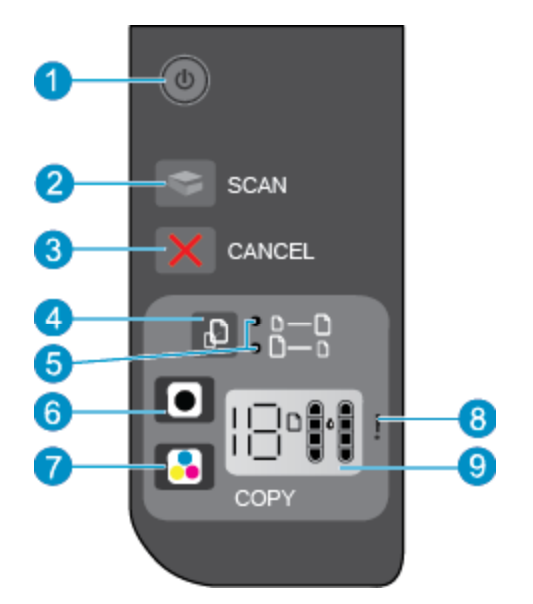

### Funkcje panelu sterowania

- Zasilanie: Służy do włączania i wyłączania urządzenia. Gdy urządzenie jest wyłączone, wciąż jest zasilane, ale na minimalnym poziomie. By całkowicie odłączyć zasilanie, wyłącz urządzenie, a następnie odłącz przewód zasilający. Migający wskaźnik zasilania wskazuje błąd drukarki. Więcej informacji na ten temat można znaleźć w rozdziale Kontrolki stanu na stronie 6.
- 2 Skanuj: Inicjuje zadanie skanowania na przednim panelu po ustanowieniu połączenia z komputerem.
- 3 Anuluj: Zatrzymuje bieżącą operację.
- 4 Dopasuj do strony: Powiększa i zmniejsza rozmiar oryginału ułożonego na szybie skanera.
- 5 Wskaźnik dopasowania do strony: Wskazuje, czy została wybrana funkcja powiększania czy zmniejszania.
- 6 **Kopiuj Mono**: Rozpoczyna czarno-białe zadanie kopiowania. Zwiększa liczbę kopii (do 19) poprzez wielokrotne naciśnięcie przycisku. Działa jako przycisk wznawiania po rozwiązaniu problemów z drukowaniem.
- 7 **Kopiuj Kolor**: Rozpoczyna kolorowe zadanie kopiowania. Zwiększa liczbę kopii (do 19) poprzez wielokrotne naciśnięcie przycisku. Działa jako przycisk wznawiania po rozwiązaniu problemów z drukowaniem.
- 8 Wskaźnik ostrzeżenia: Wskazuje zacięcie papieru, brak papieru w drukarce lub inne zdarzenie wymagające uwagi.
- 9 Wyświetlacz panelu sterowania: Wskazuje liczbę kopii, błędy papieru i tuszu oraz poziom tuszu.

Automatyczne wyłączanie domyślnie jest automatycznie włączone po włączeniu drukarki. Gdy automatyczne wyłączanie działa, drukarka wyłączy się automatycznie po dwóch godzinach bezczynności w celu ograniczenia zużycia energii. Więcej informacji na ten temat można znaleźć w rozdziale Automatyczne wyłączanie na stronie 42.

### Kontrolki stanu

Gdy urządzenie jest włączone, przycisk włącznika świeci. W czasie przetwarzania zadania przycisk włącznika miga. Inne migające wskaźniki informują o problemach, które można rozwiązać. Poniżej opisano migające wskaźniki i sposób rozwiązania problemu.

| Zachowanie                                         | Przyczyna i rozwiązanie                                                                 |
|----------------------------------------------------|-----------------------------------------------------------------------------------------|
| Wskaźnik zasilania miga, a kontrolka Uwaga świeci. | Zamknięty zasobnik wyjściowy podczas próby<br>drukowania.<br>Otwórz zasobnik wyjściowy. |

| Zachowanie                                                                                                    | Przyczyna i rozwiązanie                                                                                                    |
|----------------------------------------------------------------------------------------------------|----------------------------------------------------------------------------------------------------|
|                                                                                                    |                                                                                                    |
| Wskaźnik zasilania, ikony poziomu tuszu i kontrolka Uwaga migają.                                                                                                    | Drzwiczki dostępu do pojemników są otwarte.                                                                                                    |
| - ※ + - ) ( = + - ) ( = - ) ( = - ) ( | Patrz Przygotuj zasobniki na stronie 36.                                                                                                    |
| Obie ikony poziomu tuszu migają.                                                                                                    | Brak obu pojemników, nieusunięta taśma<br>ochronna lub uszkodzone pojemniki                                                                                                    |
|                                                                                                    | Zainstaluj pojemniki z tuszem lub zdejmij różową<br>taśmę ochronną z pojemników; w przypadku<br>uszkodzonych pojemników — wymień je. Więcej<br>informacji na ten temat można znaleźć w<br>rozdziale Wymiana kaset na stronie 26. |
| Jedna ikona poziomu tuszu miga.                                                                                                    | Migająca ikona wskazuje na brak<br>odpowiadającego jej pojemnika z tuszem,<br>nieusunięcie taśmy ochronnej lub uszkodzenia<br>pojemnika. Drukarka będzie drukować w trybie<br>iednose pojempika.                                 |
| う見え                                                                                                    | Zainstaluj brakujący pojemnik (czarny lub<br>kolorowy) lub usuń różową taśmę ochronną z<br>pojemnika, a w przypadku uszkodzonego<br>pojemnika — wymień go.                                                                       |
| Litera P, ikona nośnika oraz kontrolka Uwaga migają.                                                                                                    | Brak papieru lub papier nie jest pobierany.                                                                                                    |
|                                                                                                    | Załaduj papier, a następnie naciśnij dowolny<br>przycisk (poza <b>Anuluj</b> ), aby wznowić<br>drukowanie. Patrz Ładowanie materiałów<br>na stronie 16.                                                                          |
| Litera J, ikona nośnika oraz kontrolka Uwaga migają.                                                                                                    | Wystąpiło zacięcie papieru.                                                                                                    |
|                                                                                                    | Patrz Usuwanie zacięcia papieru na stronie 32.<br>Załaduj papier, a następnie naciśnij dowolny<br>przycisk (poza <b>Anuluj</b> ), aby wznowić<br>drukowanie.                                                                     |
| Litera C, ikony poziomu tuszu oraz kontrolka Uwaga migają.                                                                                                    | Karetka wewnątrz drukarki uległa zablokowaniu.                                                                                                    |
| <u> </u>                                                                                                    | Otwórz drzwiczki dostępu do karetki i sprawdź,<br>czy nie jest ona zablokowana. Przesuń karetkę w<br>prawo, zamknij drzwiczki, a następnie naciśnij<br>dowolny przycisk (poza <b>Anuluj</b> ), aby wznowić.                      |
| Wskaźnik zasilania, ikona nośnika i kontrolka Uwaga migają.                                                                                                    | Skaner nie działa. Naciśnij przycisk <b>zasilania</b> ,<br>aby wyłaczyć drukarke, a nastepnie ponownie ja                                                                                                    |
| ······································                                                                                                    | włącz.<br>Jeśli problem nie zniknie, skontaktuj się z firmą<br>HP. Drukarka będzie nadal drukować, nawet<br>jeżeli skaner nie działa.                                                                                            |

Zapoznanie z HP Deskjet 2510

| Zachowanie                                                                                                    | Przyczyna i rozwiązanie                                                                                                    |
|----------------------------------------------------------------------------------------------------|----------------------------------------------------------------------------------------------------|
| Wskaźnik zasilania, litera E, ikona nośnika, ikony poziomu tuszu, ikona kropli tuszu oraz kontrolka Uwaga migają. | <ul> <li>Wystąpił błąd drukarki.</li> <li>Zresetuj drukarkę.</li> <li>1. Wyłącz drukarkę.</li> <li>2. Odłącz przewód zasilający.</li> <li>3. Poczekaj minutę, a następnie z powrotem podłącz kabel zasilający.</li> <li>4. Włącz drukarkę.</li> <li>Jeśli problem nie zniknie, skontaktuj się z firmą HP.</li> </ul>                                                                                                    |
| Jedna ikona poziomu tuszu oraz ikona kropli tuszu migają, a kontrolka<br>Uwaga świeci.                            | <ul> <li>Migająca ikona poziomu tuszu oznacza problem z odpowiadającym jej pojemnikiem. Pojemnik może być nieprawidłowo zainstalowany, niezgodny, nieoryginalny lub może być w nim mało tuszu.</li> <li>Jeśli na ekranie komputera zostanie wyświetlony komunikat, zawiera on więcej informacji na temat problemu.</li> <li>Jeśli na ekranie nie ma komunikatu, spróbuj wyjąć pojemnik i włożyć go ponownie.</li> <li>Sprawdź, czy korzystasz z właściwego pojemnika z tuszem HP.</li> <li>Określ, czy pojemnik jest uszkodzony. Patrz Znajdź uszkodzony pojemnik na stronie 36.</li> <li>Jeśli jakość wydruku jest słaba, rozważ wymianę pojemnika. Patrz Wymiana kaset na stronie 26.</li> </ul> |
| Obie ikony poziomu tuszu oraz ikona kropli tuszu migają, a kontrolka<br>Uwaga świeci.                             | <ul> <li>Problem dotyczy obu pojemników. Pojemniki mogą być nieprawidłowo zainstalowane, niezgodne, nieoryginalne lub może być w nich mało tuszu.</li> <li>Jeśli na ekranie komputera zostanie wyświetlony komunikat, zawiera on więcej informacji na temat problemu.</li> <li>Jeśli na ekranie nie ma komunikatu, spróbuj wyjąć pojemniki i włożyć je ponownie.</li> <li>Sprawdź, czy korzystasz z właściwych pojemników z tuszem HP.</li> <li>Określ, czy pojemnik jest uszkodzony. Patrz Znajdź uszkodzony pojemnik na stronie 36.</li> <li>Jeśli jakość wydruku jest słaba, rozważ wymianę pojemników. Patrz Wymiana kaset na stronie 26.</li> </ul>                                           |

# 3 Druk

Wybierz zadanie drukowania, aby kontynuować.

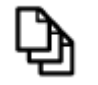

Drukowanie dokumentów na stronie 9

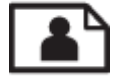

Drukowanie zdjęć na stronie 10

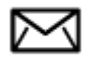

Drukowanie na kopertach na stronie 10

### Drukowanie dokumentów

### Drukowanie z aplikacji

- 1. Sprawdź, czy zasobnik wyjściowy jest otwarty.
- 2. Upewnij się, że do zasobnika wejściowego załadowano papier.

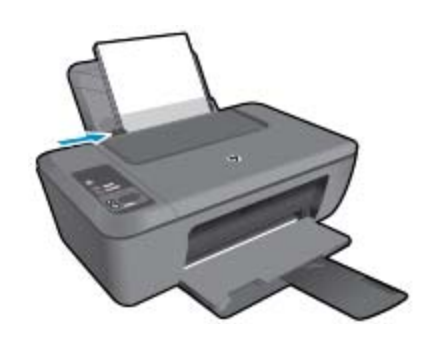

Więcej informacji na ten temat można znaleźć w rozdziale Ładowanie materiałów na stronie 16.

- 3. W aplikacji kliknij przycisk Drukuj.
- 4. Upewnij się, czy jako drukarkę wybrano to urządzenie.
- Kliknij przycisk otwierający okno dialogowe Właściwości.
  - W zależności od programu przycisk ten może nazywać się Właściwości, Opcje, Ustawienia drukarki, Drukarka lub Preferencje.
- 6. Wybierz odpowiednie opcje.
  - Na karcie Układ wybierz orientację Pionową lub Poziomą.
  - Na karcie Papier/jakość wybierz odpowiedni rodzaj papieru i jakość druku z listy rozwijanej Papier.
  - · Kliknij Zaawansowane, by wybrać odpowiedni rozmiar papieru na liście Papier/jakość.
- 7. Kliknij przycisk OK, aby zamknąć okno dialogowe Właściwości.
- 8. Kliknij przycisk Drukuj lub OK, aby rozpocząć drukowanie.

Uwaga Możesz dwustronnie drukować dokumenty, a nie tylko jednostronnie. Kliknij przycisk Zaawansowane na karcie Papier/jakość lub Układ. Z menu rozwijanego Liczba stron do wydrukowania wybierz Wydrukuj tylko strony parzyste. Kliknij przycisk OK, aby wydrukować dokument. Po wydrukowaniu stron parzystych wyjmij dokument z zasobnika wyjściowego. Umieść papier w podajniku wejściowym stroną niezadrukowaną do góry i górą kartki w dół. Powróć do menu rozwijanego Liczba stron do wydrukowania i wybierz Wydrukuj tylko strony nieparzyste. Kliknij przycisk OK, aby wydrukować dokument.

### Drukowanie zdjęć

#### Drukowanie zdjęcia na papierze fotograficznym

- 1. Sprawdź, czy zasobnik wyjściowy jest otwarty.
- Wyjmij papier z zasobnika wejściowego, a następnie załaduj papier fotograficzny, stroną do drukowania skierowaną do góry.
  - 🖹 Uwaga Jeśli używany papier fotograficzny ma perforowane zakładki, załaduj go zakładkami do góry.

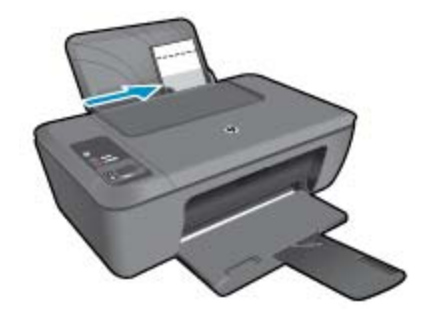

Więcej informacji na ten temat można znaleźć w rozdziale Ładowanie materiałów na stronie 16.

- 3. W menu Plik w używanej aplikacji kliknij opcję Drukuj.
- 4. Upewnij się, czy jako drukarkę wybrano to urządzenie.
- Kliknij przycisk otwierający okno dialogowe Właściwości.
   W zależności od programu przycisk ten może nazywać się Właściwości, Opcje, Ustawienia drukarki, Drukarka lub Preferencje.
- 6. Kliknij kartę Papier/Jakość.
- 7. Wybierz odpowiednie opcje.
  - Na karcie Układ wybierz orientację Pionową lub Poziomą.
  - Na karcie Papier/jakość wybierz odpowiedni rodzaj papieru i jakość druku z listy rozwijanej Papier.
  - Kliknij Zaawansowane, by wybrać odpowiedni rozmiar papieru na liście Papier/jakość.
  - Uwaga W celu włączenia maksymalnej rozdzielczości, przejdź do karty Papier/jakość i wybierz Papier fotograficzny, najwyższa jakość z listy rozwijanej Papier. Upewnij się, że drukujesz w kolorze. Następnie przejdź do karty Zaawansowane i wybierz Tak na liście rozwijanej Drukuj w rozdzielczości maksymalnej. Więcej informacji znajdziesz w Drukowanie z maksymalną rozdzielczością na stronie 12.
- 8. Kliknij przycisk OK, aby powrócić do okna dialogowego Właściwości.
- 9. Kliknij przycisk OK, a następnie przycisk Drukuj lub przycisk OK w oknie dialogowym Drukuj.
- Uwaga Nie należy pozostawiać niewykorzystanego papieru fotograficznego w zasobniku wejściowym. Papier może zacząć się zawijać, co spowoduje obniżenie jakości wydruku. Papier fotograficzny używany do drukowania powinien być płaski.

### Drukowanie na kopertach

Do zasobnika wejściowego urządzenia HP Deskjet 2510 można załadować jedną lub więcej kopert. Nie należy używać kopert błyszczących, tłoczonych ani kopert z metalowymi zamknięciami lub okienkami.

Uwaga Informacje dotyczące formatowania tekstu drukowanego na kopertach można znaleźć w plikach Pomocy używanego edytora tekstu. W celu osiągnięcia najlepszych efektów należy rozważyć możliwość nanoszenia adresu zwrotnego na etykietach.

### Drukowanie na kopertach

- 1. Otwórz zasobnik wyjściowy.
- 2. Przesuń prowadnicę papieru w lewo do końca.
- Umieść koperty po prawej stronie zasobnika. Strona przeznaczona do zadrukowania powinna być skierowana do góry. Skrzydełko koperty powinno znajdować się po lewej stronie.
- 4. Wsuwaj koperty do drukarki, aż napotkasz opór.
- 5. Dosuń prowadnicę papieru ściśle do brzegu kopert.

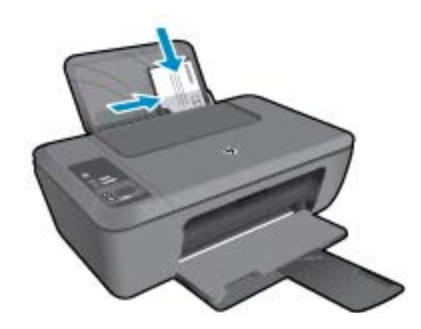

Więcej informacji na ten temat można znaleźć w rozdziale Ładowanie materiałów na stronie 16.

- Kliknij przycisk otwierający okno dialogowe Właściwości.
   W zależności od programu przycisk ten może nazywać się Właściwości, Opcje, Ustawienia drukarki, Drukarka lub Preferencje.
- 7. Wybierz odpowiednie opcje.
  - Na karcie Papier/jakość wybierz odpowiedni typ z menu rozwijanego Nośniki.
  - Na karcie Papier/jakość wybierz odpowiedni rozmiar koperty z menu rozwijanego Rozmiar papieru.
- 8. Kliknij przycisk OK, a następnie przycisk Drukuj lub przycisk OK w oknie dialogowym Drukuj.

### Wskazówki przydatne w trakcie drukowania

Udane drukowanie zapewnią prawidłowo działające pojemniki HP z odpowiednią ilością tuszu, prawidłowo załadowany papier oraz odpowiednie ustawienia urządzenia.

### Wskazówki związane z kasetami

- Korzystaj z oryginalnych pojemników z tuszem HP.
- Zainstaluj prawidłowo pojemnik czarny i kolorowy.
   Więcej informacji znajdziesz w Wymiana kaset na stronie 26.
- Sprawdź szacowane poziomy tuszu w pojemnikach, by sprawdzić czy jest go wystarczająca ilość.
   Więcej informacji znajdziesz w Sprawdzanie szacowanego poziomu atramentu na stronie 25.
- · Więcej informacji znajdziesz w Poprawianie jakości druku na stronie 31.

### Wskazówki dotyczące ładowania papieru

- Włóż stos papieru (nie tylko jedną stronę). Cały papier na stosie powinien mieć taki sam rozmiar i typ, aby uniknąć spowodowania zacięcia papieru.
- Załaduj papier stroną przeznaczoną do zadrukowania skierowaną do góry.
- Upewnij się, że papier załadowany do podajnika leży płasko i nie ma zagiętych lub podartych krawędzi.
- Dokładnie dopasuj prowadnice szerokości w podajniku do papieru. Prowadnica nie powinna wyginać papieru w podajniku wejściowym.
- Więcej informacji znajdziesz w Ładowanie materiałów na stronie 16.

Wskazówki dotyczące ustawień drukarki

- Na karcie Papier/jakość sterownika drukarki wybierz odpowiedni rodzaj papieru i jakość druku z menu rozwijanego Papier.
- Na karcie Zaawansowane wybierz odpowiedni rozmiar papieru z menu rozwijanego Rozmiar papieru.
- Kliknij ikonę HP Deskjet 2510 series na pulpicie, aby otworzyć program Oprogramowanie drukarki.
  - Uwaga Możesz także uzyskać dostęp do Oprogramowanie drukarki klikając Start > Programy > HP > HP Deskjet 2510 series > HP Deskjet 2510 series

#### Notatki

- Oryginalne pojemniki firmy HP są zaprojektowane i testowane z drukarkami i papierami HP, by umożliwić łatwe uzyskiwanie doskonałych rezultatów za każdym razem.
  - Uwaga Firma HP nie gwarantuje jakości ani niezawodności atramentu innych producentów. Serwis urządzenia i naprawy wymagane w wyniku użycia atramentu innej firmy nie są objęte gwarancją.

Jeśli zakupione zostały oryginalne HP pojemniki z tuszem, przejdź pod adres:

www.hp.com/go/anticounterfeit

- Wskazania i ostrzeżenia o poziomie tuszu są tylko szacunkowe i pozwalają na planowanie zapotrzebowania na tusz.
  - Uwaga Gdy pojawi się komunikat o niskim poziomie tuszu postaraj się zaopatrzyć w zamienny pojemnik, by uniknąć opóźnień w drukowaniu. Nie potrzeba wymieniać pojemników do czasu spadku jakości druku.
- Ustawienia oprogramowania ubrane w sterowniku dotyczą tylko drukowania. Nie mają związku z kopiowaniem i skanowaniem.
- Możesz dwustronnie drukować dokumenty, a nie tylko jednostronnie.
  - Uwaga Kliknij przycisk Zaawansowane na karcie Papier/jakość lub Układ. Z menu rozwijanego Liczba stron do wydrukowania wybierz Wydrukuj tylko strony nieparzyste. Kliknij przycisk OK, aby wydrukować dokument. Po wydrukowaniu stron nieparzystych wyjmij dokument z zasobnika wyjściowego. Włóż ponownie papier do zasobnika wejściowego, niezadrukowaną stroną do góry. Powróć do menu rozwijanego Liczba stron do wydrukowania i wybierz Wydrukuj tylko strony parzyste. Kliknij przycisk OK, aby wydrukować dokument.
- Drukowanie z wykorzystaniem tylko czarnego tuszu.
  - Uwaga Jeśli drukujesz czarno-biały dokument przy użyciu samego czarnego tuszu, kliknij przycisk Zaawansowane. W menu Drukuj w skali szarości wybierz Tylko czarny tusz i kliknij przycisk OK. Jeśli na karcie Papier/jakość lub karcie Układ widoczna jest opcja Czarno-biały, wybierz ją.

### Drukowanie z maksymalną rozdzielczością

Użyj trybu maksymalnej rozdzielczości do drukowania wysokiej jakości, wyraźnych obrazów na papierze fotograficznym.

Sprawdź dane techniczne, by poznać rozdzielczość drukowania w trybie maksymalnej rozdzielczości.

Drukowanie w maksymalnej rozdzielczości trwa dłużej niż drukowanie przy zastosowaniu innych ustawień i wymaga dużej ilości miejsca na dysku.

### Drukowanie w trybie Maksymalna rozdzielczość

- 1. Sprawdź, czy w zasobniku wejściowym został umieszczony papier fotograficzny.
- 2. W menu Plik w używanej aplikacji kliknij opcję Drukuj.
- 3. Upewnij się, czy jako drukarkę wybrano to urządzenie.
- Kliknij przycisk otwierający okno dialogowe Właściwości.
   W zależności od programu przycisk ten może nazywać się Właściwości, Opcje, Ustawienia drukarki, Drukarka lub Preferencje.

- 5. Kliknij kartę Papier/Jakość.
- 6. Na liście rozwijanej Papier kliknij opcję Papier fotograficzny, najwyższa jakość.
  - Uwaga W celu włączenia drukowania w maksymalnej rozdzielczości, z listy rozwijanej Papier na karcie Papier/jakość musi zostać wybrana opcja Papier fotograficzny, najwyższa jakość.
- 7. Kliknij przycisk Zaawansowane.
- 8. W obszarze Funkcje drukarki wybierz Tak na liście rozwijanej Drukuj w rozdzielczości maksymalnej.
- 9. Wybierz Rozmiar papieru z menu rozwijanego Papier/wydruk.
- 10. Kliknij przycisk OK, aby zamknąć opcje zaawansowane.
- 11. Potwierdź Orientację na karcie Układ i kliknij OK, by wydrukować.

Rozdział 3

# 4 Podstawowe informacje dotyczące papieru

Do urządzenia HP Deskjet 2510 można załadować wiele różnych rodzajów i rozmiarów papieru, na przykład papier Letter lub A4, papier fotograficzny, folie i koperty.

W tej części zawarte są następujące tematy:

- · Zalecane rodzaje papieru do drukowania na stronie 15
- Ładowanie materiałów na stronie 16

### Zalecane rodzaje papieru do drukowania

W celu osiągnięcia najwyższej jakości druku zaleca się korzystanie z papieru firmy HP przeznaczonego specjalnie do danego rodzaju projektu.

W zależności od kraju/regionu niektóre rodzaje papieru mogą być niedostępne.

### ColorLok

HP zaleca używanie zwykłego papieru oznaczonych logiem ColorLok do codziennego drukowania i
kopiowania dokumentów. Wszystkie papiery z logiem ColorLok są niezależnie testowane tak, aby spełniały
wysokie wymagania co do niezawodności i jakości wydruków oraz zapewniają wyraźne i żywe kolory
wydruku, głęboką czerń i szybsze wysychanie w porównaniu ze zwykłym papierem. Papier z logiem ColorLok
można znaleźć w różnych gramaturach i formatach w ofercie różnych procentów.

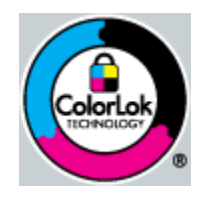

### Papier fotograficzny HP Advanced

Jest to gruby papier fotograficzny o szybkoschnącym wykończeniu, ułatwiającym układanie i zapobiegającym rozmazywaniu. Jest odporny na wodę, plamy, odciski palców i wilgoć. Wydruki na nich można porównać ze zdjęciami wykonanymi w zakładzie fotograficznym. Jest dostępny w kilku formatach, między innymi A4, 8,5 x 11 cali i 10 x 15 cm (z zakładkami lub bez) oraz 13 x 18 cm oraz w dwóch wykończeniach: błyszczącym i lekko matowym. Jest to papier bezkwasowy co zwiększa trwałość dokumentów.

### Papier fotograficzny HP Everyday

 Jest to papier przeznaczony do codziennego i niedrogiego drukowania kolorowych zdjęć. Ten niedrogi papier umożliwia szybkie wysychanie tuszu, dzięki czemu odbitki można od razu przeglądać. Ponadto umożliwia drukowanie ostrych, wyraźnych zdjęć na każdej drukarce atramentowej. Jest dostępny w postaci półbłyszczącej, w kilku formatach, między innymi A4, 8,5 x 11 cali i 10 x 15 cm (z zakładkami lub bez). Jest to papier bezkwasowy co zwiększa trwałość zdjęć.

### Papier HP Brochure lub Papier HP Superior Inkjet

 Jest to powlekany papier matowy albo błyszczący i jest papierem dwustronnym. Doskonale nadaje się do tworzenia reprodukcji o jakości zbliżonej do fotograficznej i grafiki na potrzeby firmy: stron tytułowych raportów, prezentacji specjalnych, broszur, ulotek i kalendarzy.

#### Papier HP Premium Presentation lub Papier HP Professional

 Jest to gruby, dwustronny papier matowy, który idealnie nadaje się do prezentacji, ofert, raportów i informacji. Duża gramatura robi imponujące wrażenie.

### Papier HP Bright White Inkjet

 Papier HP Bright White Inkjet gwarantuje wysoki kontrast kolorów i ostrość tekstu. Jest wystarczająco nieprzejrzysty, by można go wykorzystać do druku dwustronnego w kolorze bez przebijania kolorów na drugą stronę, dzięki czemu doskonale nadaje się do drukowania biuletynów, sprawozdań i ulotek. Technologia ColorLok redukuje rozmazania, pogłębia czerń i zapewnia żywe kolory.

### **Papier HP Printing**

 Papier HP Printing to papier wielofunkcyjny o wysokiej jakości. Wydrukowane na nim dokumenty wyglądają poważniej niż te na zwykłym papierze wielofunkcyjnym lub do kopiowania. Technologia ColorLok redukuje rozmazania, pogłębia czerń i zapewnia żywe kolory. Jest to papier bezkwasowy co zwiększa trwałość dokumentów.

### **Papier HP Office**

 Papier HP Office to papier uniwersalny o wysokiej jakości. Nadaje się on do kopiowania, wydruków próbnych, notatek i innych codziennych dokumentów. Technologia ColorLok redukuje rozmazania, pogłębia czerń i zapewnia żywe kolory. Jest to papier bezkwasowy co zwiększa trwałość dokumentów.

### Nadruki na koszulki HP

 Naprasowanki HP (do tkanin kolorowych lub do tkanin lekkich bądź białych) stanowią idealny sposób wykorzystania fotografii do tworzenia oryginalnych koszulek.

### Folia HP Premium do drukarek atramentowych

 Dzięki folii HP Premium do drukarek atramentowych kolorowe prezentacje są żywsze i jeszcze bardziej zachwycające. Folia jest łatwa w użyciu, szybko wysycha i nie pozostają na niej smugi.

### Zestaw HP Photo Value Pack

- Pakiety HP Photo Value to wygodne zestawy oryginalnych kaset drukujących HP i Papieru fotograficznego HP Advanced, dzięki którym można zaoszczędzić czas i uniknąć domyślania się, jak najtaniej wydrukować wysokiej jakości zdjęcia za pomocą HP Deskjet 2510. Oryginalne tusze HP oraz Papier fotograficzny HP Advanced zostały zaprojektowane tak, aby wspólnie gwarantowały wspaniałe i trwałe wyniki za każdym razem. Jest to idealne rozwiązanie do wydrukowania wszystkich zdjęć z wakacji lub wielu kopii zdjęć dla znajomych.
- 🗒 Uwaga Obecnie części witryny internetowej firmy HP są dostępne tylko w języku angielskim.

Aby zamówić papier lub inne materiały eksploatacyjne firmy HP, przejdź do witryny <u>www.hp.com/buy/supplies</u>. Jeśli zostanie wyświetlony odpowiedni monit, należy wybrać kraj/region i posiadane urządzenie, a następnie kliknąć jedno z łączy do zakupów na stronie.

### Ładowanie materiałów

Wybierz format papieru, aby kontynuować.

### Ładowanie pełnowymiarowych arkuszy papieru

- a. Podnieś zasobnik wejściowy
  - Podnieś zasobnik wejściowy.

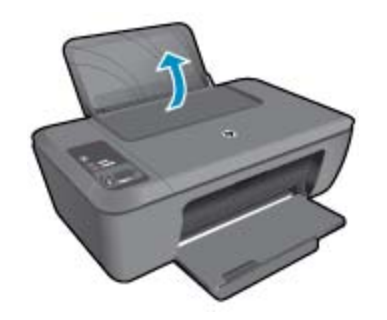

b. Opuść zasobnik wyjściowy

Opuść zasobnik wyjściowy i wysuń przedłużenie zasobnika.

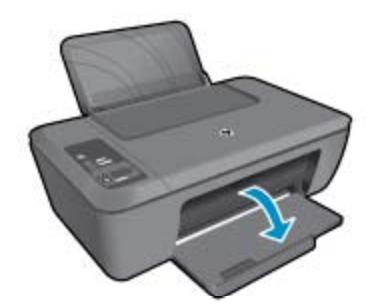

 c. Przesuń prowadnicę szerokości papieru w lewo Przesuń prowadnicę szerokości papieru w lewo.

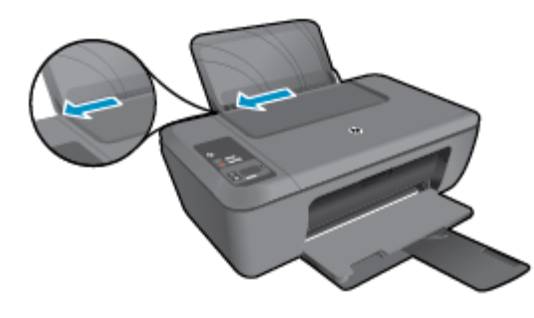

d. Załaduj papier

Wsuń plik papieru do podajnika krótszą krawędzią do przodu, stroną przeznaczoną do drukowania odwróconą do góry.

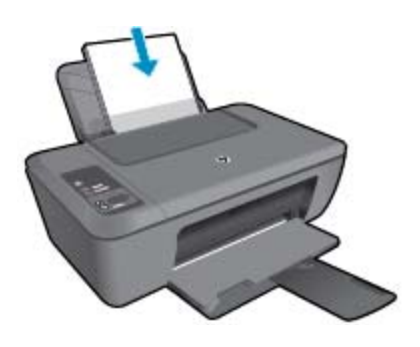

Wsuń stos arkuszy w dół do urządzenia, aż do oporu. Dosuń prowadnicę szerokości papieru w prawo, aż zatrzyma się na krawędzi papieru.

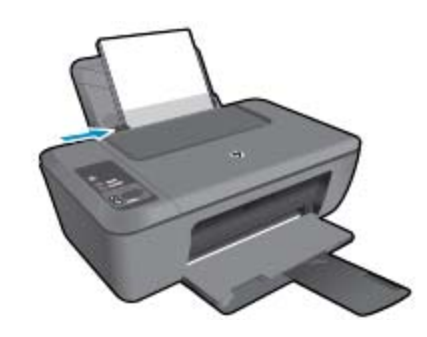

### Ładowanie arkuszy papieru małego formatu

Podnieś zasobnik wejściowy
 Podnieś zasobnik wejściowy.

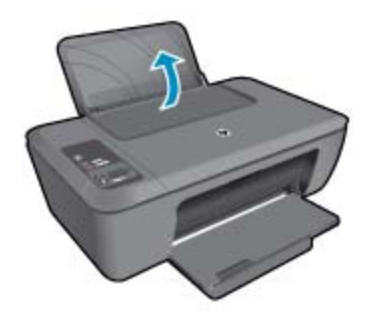

b. Opuść zasobnik wyjściowy
 Opuść zasobnik wyjściowy i wysuń przedłużenie zasobnika.

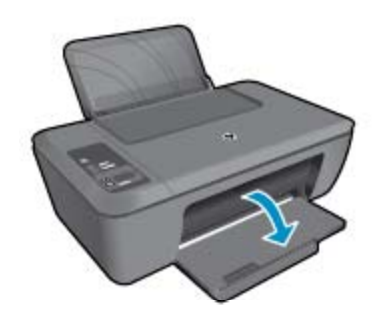

c. Przesuń prowadnicę szerokości papieru w lewo.
 Przesuń prowadnicę szerokości papieru w lewo.

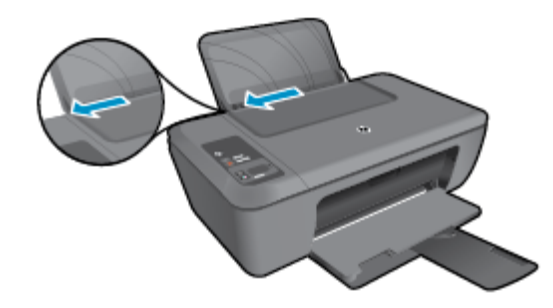

d. Załaduj papier.

Wsuń stos papieru fotograficznego krótszą krawędzią do przodu, stroną do zadrukowania do góry. Wsuń stos arkuszy do urządzenia, aż do oporu.

Uwaga Jeśli używany papier fotograficzny ma perforowane zakładki, załaduj go zakładkami skierowanymi do góry.

Dosuń prowadnicę szerokości papieru w prawo, aż zatrzyma się na krawędzi papieru.

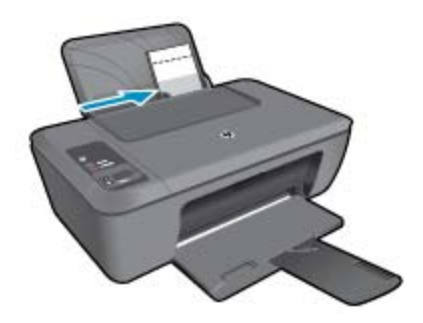

### Ładowanie kopert

Podnieś zasobnik wejściowy
 Podnieś zasobnik wejściowy.

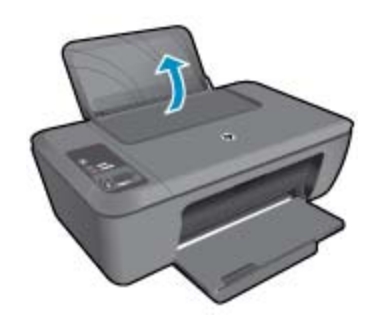

Dpuść zasobnik wyjściowy
 Opuść zasobnik wyjściowy i wysuń przedłużenie zasobnika.

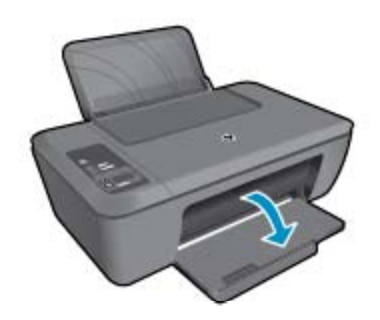

c. Przesuń prowadnicę szerokości papieru w lewo.
 Przesuń prowadnicę szerokości papieru w lewo.

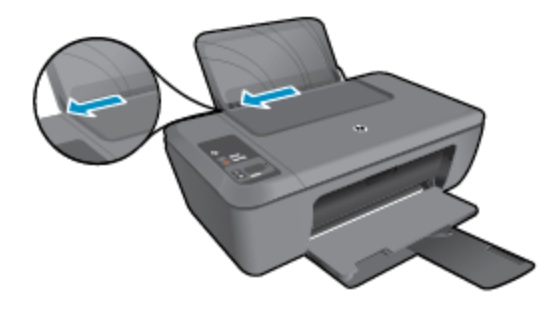

Wyjmij cały papier z głównego zasobnika wejściowego.

d. Ładowanie kopert.

Włóż jedną lub kilka kopert z prawej strony podajnika. Strona przeznaczona do zadrukowania powinna być skierowana do góry. Skrzydełko koperty powinno znajdować się po lewej stronie i być skierowane w dół.

Wsuń stos kopert w dół do urządzenia, aż do oporu.

Dosuń prowadnicę szerokości papieru w prawo, aż zatrzyma się na krawędziach pliku kopert.

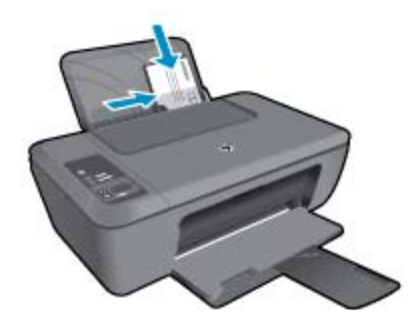

# 5 Kopiowanie i skanowanie

- Kopiowanie dokumentów lub zdjęć
- Skanowanie do komputera
- Wskazówki przydatne w trakcie kopiowania
- Wskazówki przydatne w trakcie skanowania

### Kopiowanie dokumentów lub zdjęć

- Uwaga Wszystkie dokumenty są kopiowane w trybie normalnej jakości. Nie można zmienić trybu jakości druku w trakcie kopiowania.
- Wykonaj jedną z następujących czynności:

### 1-stronny oryginał, 1-stronna kopia

a. Załaduj papier.

Załaduj papier fotograficzny małego formatu lub papier pełnego formatu do głównego zasobnika.

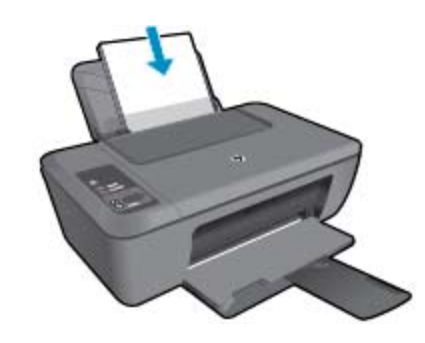

b. Załaduj oryginał.

Unieś pokrywę urządzenia.

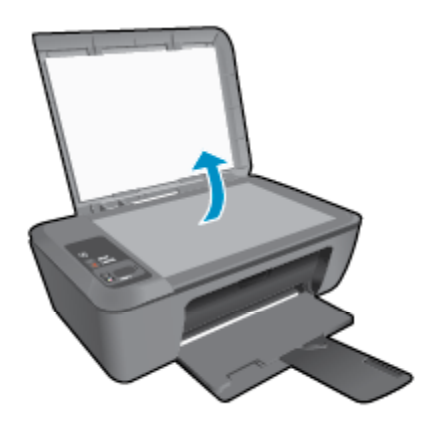

Umieść oryginał w prawym przednim rogu szyby skanera, stroną zadrukowaną do dołu.

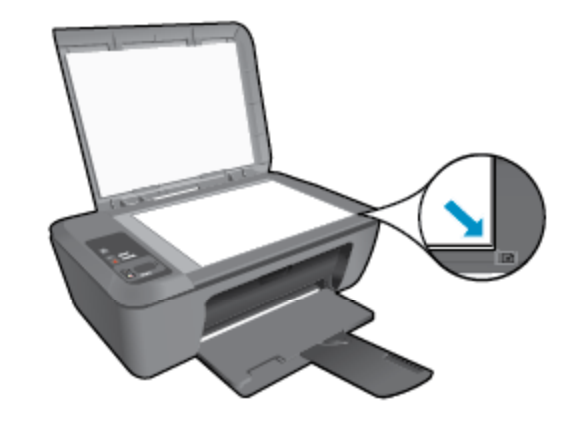

Zamknij pokrywę.

c. Rozpocznij kopiowanie.

Naciśnij przycisk **Dopasuj do strony**, aby powiększyć lub zmniejszyć oryginał. Naciśnij przycisk **Kopiuj Mono** lub **Kopiuj Kolor**. Zwiększ liczbę kopii poprzez wielokrotne naciśnięcie przycisku.

### Skanowanie do komputera

- Uwaga W celu skanowania do komputera, urządzenie HP Deskjet 2510 oraz komputer muszą być ze sobą połączone i włączone.
- ▲ Skanowanie do komputera:

### Skanowanie pojedynczej strony

- a. Załaduj oryginał.
  - Unieś pokrywę urządzenia.

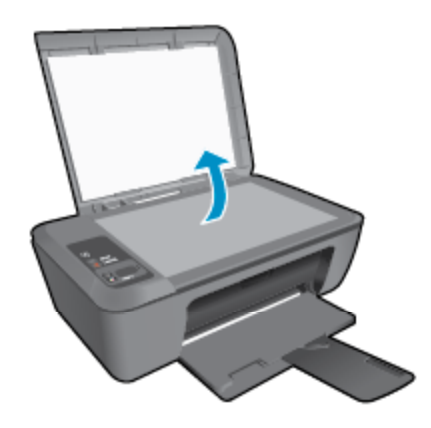

Umieść oryginał w prawym przednim rogu szyby skanera, stroną zadrukowaną do dołu.

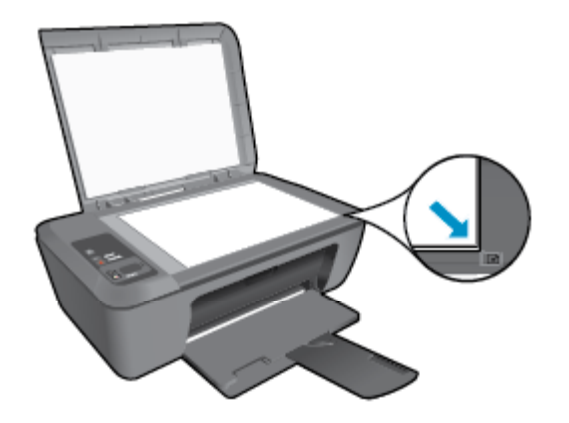

Zamknij pokrywę.

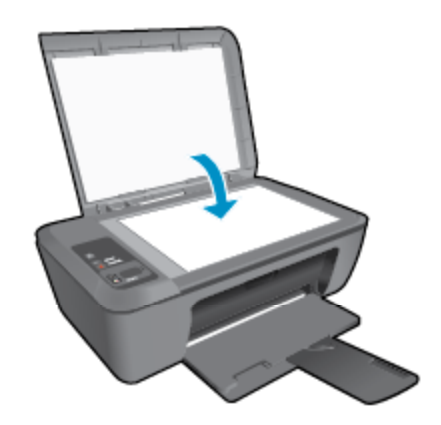

**b**. Rozpocznij skanowanie.

Rozpocznij zadanie skanowania, naciskając przycisk **Skanuj** na panelu sterowania lub używając Oprogramowanie drukarki. Kliknij ikonę HP Deskjet 2510 series na pulpicie, aby otworzyć program Oprogramowanie drukarki.

Uwaga Możesz także uzyskać dostęp do Oprogramowanie drukarki klikając Start > Programy > HP > HP Deskjet 2510 series > HP Deskjet 2510 series

Wybierz polecenie **Skanuj dokument lub zdjęcie**. Zobaczysz opcje skanowania które można wybrać na ekranie.

### Wskazówki przydatne w trakcie kopiowania

• Umieść oryginał w prawym dolnym rogu szyby skanera, stroną zadrukowaną do dołu.

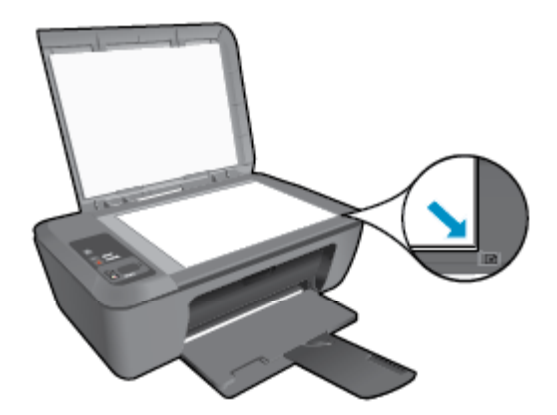

 Naciśnij przycisk Dopasuj do strony, aby powiększyć lub zmniejszyć oryginalny obraz, tak aby pasował do rozmiaru papieru, na jakim drukujesz.

🛃 Kliknij tutaj, by przejść na stronę z dodatkowymi informacjami.

### Wskazówki przydatne w trakcie skanowania

• Umieść oryginał w prawym dolnym rogu szyby skanera, stroną zadrukowaną do dołu.

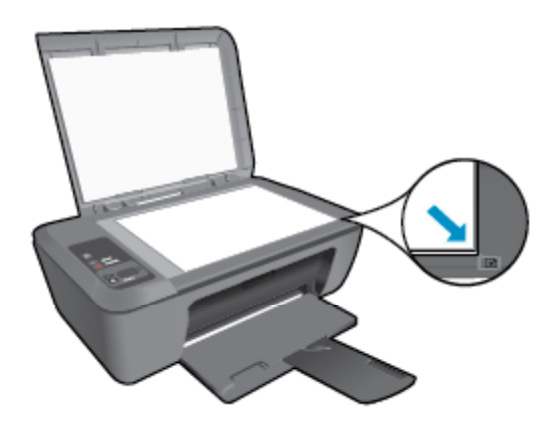

• Wyczyść szybę skanera i upewnij się, że nic nie jest do niej przyklejone.

📒 Kliknij tutaj, by przejść na stronę z dodatkowymi informacjami.

# 6 Praca z kasetami drukującymi

- Sprawdzanie szacowanego poziomu atramentu
- Zamawianie kaset
- Wymiana kaset
- Korzystanie z trybu jednego pojemnika
- <u>Cartridge warranty information</u>

### Sprawdzanie szacowanego poziomu atramentu

Poziom atramentu w kasecie można łatwo sprawdzić, aby określić, kiedy trzeba będzie ją wymienić. Poziom tuszu wskazuje w przybliżeniu ilość tuszu pozostałą w kasetach.

Wyświetlacz panelu sterowania drukarki pokazuje bezpośrednio szacunkowy poziom tuszu. Poniżej znajdziesz instrukcje sprawdzania szczegółowych informacji na temat szacunkowego poziomu tuszu.

### Sprawdzanie poziomu tuszu za pomocą programu Oprogramowanie drukarki

- 1. Kliknij ikonę HP Deskjet 2510 series na pulpicie, aby otworzyć program Oprogramowanie drukarki.
  - Uwaga Możesz także uzyskać dostęp do Oprogramowanie drukarki klikając Start > Programy > HP > HP Deskjet 2510 series > HP Deskjet 2510 series
- 2. W programie Oprogramowanie drukarki kliknij Szacunkowe poziomy atramentu.
- Uwaga 1 Jeśli została zainstalowana napełniana lub regenerowana kaseta drukująca, lub gdy kaseta była używana w innej drukarce, wskaźnik poziomu atramentu może być niedokładny lub niedostępny.

**Uwaga 2** Wskazania i ostrzeżenia o poziomie atramentu są tylko szacunkowe i służą jedynie w celu planowania. Gdy pojawi się komunikat o niskim poziomie atramentu postaraj się zaopatrzyć w zamienną kasetę, by uniknąć opóźnień w drukowaniu. Nie musisz wymieniać kaset do czasu pogorszenia jakości wydruku.

**Uwaga 3** Tusz z pojemników jest wykorzystywany na szereg sposobów w procesie drukowania, w tym w procesie inicjalizacji, który przygotowuje urządzenie i pojemniki do drukowania, podczas serwisowania głowicy, która utrzymuje czystość dysz i prawidłowy przepływ atramentu. Dodatkowo, po zakończeniu używania kasety pozostaje w niej niewielka ilość atramentu. Więcej informacji znajdziesz na stronie www.hp.com/go/inkusage.

### Zamawianie kaset

Przed zamówieniem pojemników ustal ich właściwe numery.

### Sprawdź numer pojemnika na drukarce

Numer pojemnika znajduje się wewnątrz drzwiczek dostępu do karetki.

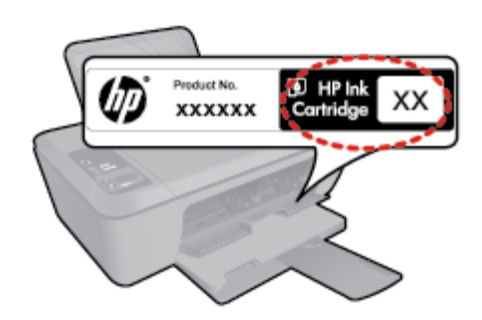

### Sprawdź numer pojemnika w oprogramowaniu Oprogramowanie drukarki

- 1. Kliknij ikonę HP Deskjet 2510 series na pulpicie, aby otworzyć program Oprogramowanie drukarki.
  - Uwaga Możesz także uzyskać dostęp do Oprogramowanie drukarki klikając Start > Programy > HP > HP Deskjet 2510 series > HP Deskjet 2510 series
- W oprogramowaniu Oprogramowanie drukarki kliknij Zakup, a następnie kliknij Zakup materiałów eksploatacyjnych w Internecie. Właściwy numer pojemnika zostanie automatycznie wyświetlony po kliknięciu tego łącza.

Aby zamówić oryginalne materiały eksploatacyjne do urządzenia HP Deskjet 2510, przejdź na stronę internetową <u>www.hp.com/buy/supplies</u>. Jeśli pojawi się pytanie, wybierz swój kraj/region i postępując według komunikatów wybierz produkt, a następnie kliknij w jedno z łączy do zakupów na stronie.

Uwaga Zamawianie kaset drukujących przez Internet nie jest dostępne we wszystkich krajach/regionach. Jeżeli możliwość ta nie jest dostępna w twoim kraju/regionie, można przejrzeć informacje o materiałach eksploatacyjnych i wydrukować ich listę przydatną podczas zakupów u lokalnego sprzedawcy HP.

### Tematy związane

Wybieranie odpowiednich kaset na stronie 26

### Wybieranie odpowiednich kaset

HP zaleca korzystanie z oryginalnych kaset drukujących firmy HP. Oryginalne kasety drukujące firmy HP są zaprojektowane i przetestowane wraz z drukarkami HP by pomóc w uzyskiwaniu wspaniałych rezultatów za każdym razem.

### Tematy związane

· Zamawianie kaset na stronie 25

### Wymiana kaset

### Wymiana kaset drukujących

- 1. Sprawdź zasilanie.
- 2. Załaduj papier.
- 3. Wyjmij kasetę.
  - a. Otwórz klapkę kaset drukujących.

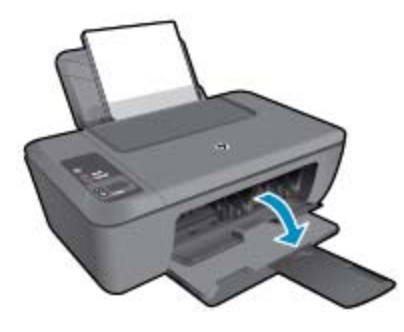

Zaczekaj, aż karetka przesunie się na środek urządzenia.

**b**. Naciśnij, aby uwolnić kasetę i wyjmij ją z gniazda.

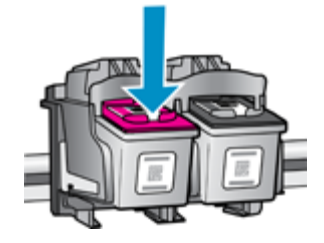

Praca z kasetami drukującymi

- 4. Włóż nową kasetę.
  - **a**. Wyjmij kasetę z opakowania.

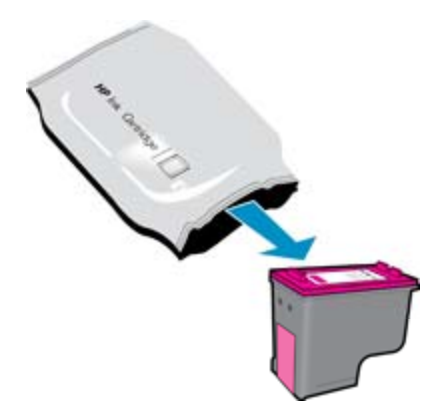

b. Zdejmij plastikową taśmę za pomocą uchwytu.

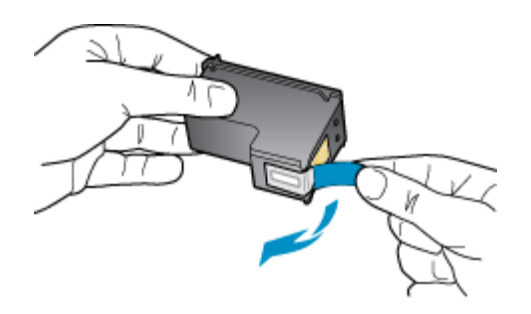

c. Wsuń pojemnik do gniazda, aż zatrzaśnie się na miejscu.

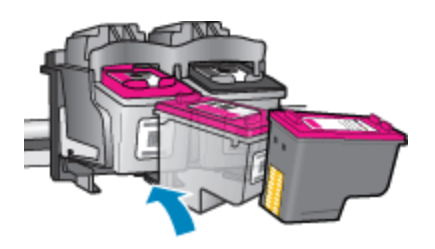

d. Zamknij klapkę kaset drukujących.

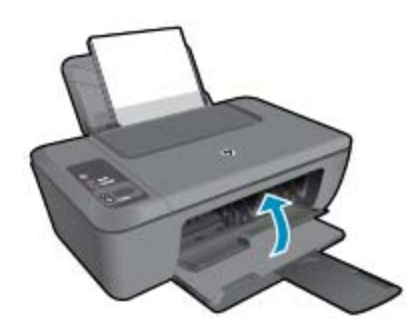

5. Wyrównaj kasety.

### Korzystanie z trybu jednego pojemnika

Tryb pojedynczego pojemnika umożliwia pracę urządzenia HP Deskjet 2510 z wykorzystaniem tylko jednego pojemnika z tuszem. Tryb jednego pojemnika jest inicjowany po wyjęciu pojemnika z karetki. Podczas pracy w trybie jednego pojemnika urządzenie może kopiować dokumenty i zdjęcia oraz drukować zadania wysłane z komputera.

Uwaga Gdy urządzenie HP Deskjet 2510 działa w trybie jednego pojemnika, na ekranie jest wyświetlany komunikat. Jeśli komunikat jest wyświetlany, gdy w urządzeniu są zainstalowane dwa pojemniki z tuszem, należy sprawdzić, czy z obu pojemników została usunięta plastikowa taśma ochronna. Gdy styki pojemnika są zakryte plastikową taśmą ochronną, urządzenie nie może wykryć, czy pojemnik jest zainstalowany.

### Wyłączenie trybu jednej kasety

W celu zakończenia pracy w trybie jednej kasety należy zainstalować w urządzeniu HP Deskjet 2510 dwie kasety drukujące.

### Tematy pokrewne

• Wymiana kaset na stronie 26

### **Cartridge warranty information**

Gwarancja na kasety drukujące firmy HP ma zastosowanie, jeśli produkt jest używany w przeznaczonej dla niego drukarce firmy HP. Gwarancja ta nie obejmuje tuszów HP które zostały ponownie napełnione, odnowione, niewłaściwie użyte lub przerobione.

W okresie obowiązywania gwarancji produkt podlega takiej gwarancji dopóty, dopóki atrament HP nie wyczerpał się. Data wygaśnięcia gwarancji (w formacie RRRR/MM) znajduje się na produkcie we wskazanym poniżej miejscu.

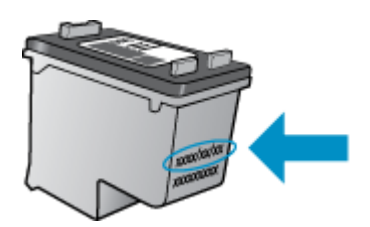

Warunki ograniczonej gwarancji HP znajdują się w drukowanej dokumentacji dołączonej do urządzenia.

# 7 Interfejsy komunikacyjne

- Połączenie USB (bez sieci)
- <u>Podłączanie nowej drukarki</u>

### Połączenie USB (bez sieci)

Urządzenie HP Deskjet 2510 obsługuje połączenie USB 2.0 High Speed z komputerem przez tylny port.

### Podłączanie urządzenia za pomocą kabla USB

Informacje na temat podłączania urządzenia do komputera za pomocą kabla USB znajdują się w instrukcjach instalacyjnych.

🖉 Uwaga Nie podłączaj kabla USB do urządzenia, dopóki nie pojawi się odpowiednie polecenie.

Jeśli zainstalowano oprogramowanie drukarki, drukarka będzie działała jako urządzenie plug and play. Jeśli nie zainstalowano oprogramowania włóż płytę CD dołączoną do urządzenia i postępuj zgodnie z instrukcjami na ekranie.

### Podłączanie nowej drukarki

Skorzystaj z poniższych instrukcji w celu podłączenia drukarki do komputera, który ma zainstalowane oprogramowanie, ale nie ma podłączonej drukarki.

### Podłączanie nowej drukarki

- 1. W menu Start komputera wybierz Wszystkie programy lub Programy i wybierz HP.
- 2. Wybierz opcję HP Deskjet 2510 All-in-One series.
- 3. Wybierz Konfiguracja drukarki i oprogramowanie.
- 4. Wybierz Podłącz nową drukarkę. Postępuj zgodnie z instrukcjami wyświetlanymi na ekranie.

### Rozdział 7

30 Interfejsy komunikacyjne

# Rozwiązywanie problemów

# 8 Rozwiązywanie problemów

W tej części zawarte są następujące tematy:

- Poprawianie jakości druku
- <u>Usuwanie zacięcia papieru</u>
- <u>Nie można drukować</u>
- Pomoc techniczna firmy HP

### Poprawianie jakości druku

- 1. Upewnij się, że korzystasz z oryginalnych pojemników HP.
- 2. Sprawdź ustawienia Oprogramowanie drukarki, aby się upewnić, że na liście rozwijanej **Papier** wybrany został odpowiedni rodzaj papieru i jakość wydruku.
- Sprawdź szacunkowe poziomy tuszu, by określić, czy jest go wystarczająca ilość w pojemnikach. Więcej informacji znajdziesz w Sprawdzanie szacowanego poziomu atramentu na stronie 25. Jeśli w pojemnikach jest mało tuszu, weź pod uwagę możliwość ich wymiany.
- 4. Wyrównaj pojemniki w tuszem.

### Wyrównywanie pojemników z programu Oprogramowanie drukarki

- Uwaga Wyrównywanie pojemników pozwala uzyskać wysoką jakość wydruku. Urządzenie HP All-in-One każdorazowo przypomina o potrzebie wyrównania pojemników po ich założeniu. Jeśli zostanie zainstalowany pojemnik, który został dopiero wyjęty, urządzenie HP All-in-One nie zasygnalizuje potrzeby wyrównania pojemników z tuszem. Urządzenie HP All-in-One zapamiętuje wartości wyrównania dla danego pojemnika z tuszem, dzięki czemu nie trzeba ponownie wyrównywać pojemników z tuszem.
- a. Załaduj nieużywany arkusz białego papieru o rozmiarze Letter lub A4 do zasobnika wejściowego.
- b. W programie Oprogramowanie drukarki kliknij Drukuj i Skanuj, a następnie kliknij Zarządzaj drukarką, aby otworzyć Przybornik HP Deskjet 2510 series.
- c. Zostanie wyświetlony Przybornik HP Deskjet 2510 series.
- d. Kliknij kartę Usługi urządzenia.
- e. Kliknij kartę Wyrównanie kaset. Urządzenie wydrukuje stronę wyrównania.
- **f**. Umieść arkusz wyrównywania pojemników z tuszem w prawym przednim rogu szyby, zadrukowaną stroną do dołu.
- g. Naciśnij przycisk **Kopiuj, Mono**. Urządzenie wyrówna pojemniki. Arkusz wyrównywania pojemników wyrzuć lub zostaw do ponownego wykorzystania.
- 5. Wydrukuj stronę diagnostyczną, jeśli w pojemnikach jest wystarczająca ilość tuszu.

### Drukowanie strony diagnostycznej

- a. Załaduj nieużywany arkusz białego papieru o rozmiarze Letter lub A4 do zasobnika wejściowego.
- b. W programie Oprogramowanie drukarki kliknij **Drukuj i Skanuj**, a następnie kliknij **Zarządzaj drukarką**, aby otworzyć **Przybornik HP Deskjet 2510 series**.
- c. Kliknij kartę Raporty urządzenia.
- d. Kliknij przycisk Drukowanie informacji diagnostycznych, aby wydrukować stronę diagnostyczną. Sprawdź niebieskie, purpurowe, żółte i czarne pola na stronie diagnostycznej. Jeśli widzisz smugi na kolorowych i czarnych polach, lub brakuje atramentu na polach, automatycznie wyczyść kasety

| HF 1                                          | Deskjet 2510 series                                                                                   |             |                                                                                                    |                                                                                                    |                                                                               |  |
|-----------------------------------------------|----------------------------------------------------------------------------------------------------|-------------|----------------------------------------------------------------------------------------------------|----------------------------------------------------------------------------------------------------|-------------------------------------------------------------------------------|--|
| 11.<br>12.<br>13.<br>14.<br>19.<br>15.<br>19. | $\begin{array}{llllllllllllllllllllllllllllllllllll$                                                  | PATCH = 0   | 21.<br>22.<br>23.<br>24.<br>29.<br>20.                                                                                                    | P8 = u3<br>PB = 0.0<br>H5 = 0.0<br>H5 = 0.10<br>H5 = 1.10<br>HK = 03,004,000<br>HC = 37205                                                                                                    |                                                                               |  |
|                                               |                                                                                                    |             |                                                                                                    | State of the local division of the local division of the local div | )                                                                             |  |
| 91<br>32<br>93<br>34<br>35<br>36              | TRHIL = 0<br>NO PK = 0<br>RM PE = 0<br>NV = 1<br>GG + 1<br>GD = 0                                     |             | 14 14 14 14 14<br>14 14 14 14<br>14 14 14 14<br>14 14 14<br>14 14 14<br>14 14<br>14 14 14<br>14 14<br>14<br>14<br>14<br>14<br>14<br>14<br>14<br>14<br>14<br>14<br>14<br>14<br>1 | Cade: = 00x83908,<br>Cade: = 00000000,<br>Cade: = 20007538,<br>Cade: = 20007538,<br>Cade: = 20007538,                                                                                                    | Page = 0<br>Page = 0<br>1987-02-20 19-3<br>1987-02-20 19-3<br>1987-02-20 19-3 |  |
|                                               | Ε                                                                                                    | r           |                                                                                                    |                                                                                                    | 7                                                                             |  |
| 51.<br>52.<br>53.                             | TVPE = 1<br>ID + 0000-5360-84/90-1<br>PK = 1<br>HP = 1                                                | N AP        | 61.<br>62.<br>63.                                                                                                    | TypE = 0<br>LD = 0506-D1E0-H2<br>PN = 1<br>HP = 1                                                                                                    | 2D-4999                                                                       |  |
| 55.<br>56.<br>57.<br>58.                      | <ul> <li>UDE = 0</li> <li>STRT = 0</li> <li>LOI = Keady</li> <li>IDH = 0000-0000-0000-7202</li> </ul> |             |                                                                                                    | GO. IDM = DEFF-DEFF-JUEF-FUEF<br>GO. IDM = DEFF-DEFF-JUEF-FUEF<br>BD. IDM = DEFF-DEFF-JUEF                                                                                                    |                                                                               |  |
| 70.<br>71.<br>72.<br>73.                      | INE = 265<br>INE CHY = I<br>INE E = 1<br>INE PEDTO = 4                                                |             |                                                                                                    |                                                                                                    |                                                                               |  |
| 196                                           | System Events (16, )                                                                                  | wow, buffer | - nast                                                                                                    | recent first, lef                                                                                                    | t to right)                                                                   |  |

6. Wyczyść automatycznie pojemniki jeśli strona diagnostyczna zawiera smugi lub brakujące fragmenty kolorowych i czarnych pól.

### Automatyczne czyszczenie pojemników

- a. Załaduj nieużywany arkusz białego papieru o rozmiarze Letter lub A4 do zasobnika wejściowego.
- b. W programie Oprogramowanie drukarki kliknij **Drukuj i Skanuj**, a następnie kliknij **Zarządzaj drukarką**, aby otworzyć **Przybornik HP Deskjet 2510 series**.
- c. Kliknij kartę Usługi urządzenia.
- d. Kliknij przycisk Czyszczenie kaset drukujących. Postępuj zgodnie z instrukcjami wyświetlanymi na ekranie.

Jeśli powyższe rozwiązania nie likwidują problemu, kliknij tutaj aby uzyskać więcej rozwiązań online.

### Usuwanie zacięcia papieru

Usuwanie zacięcia papieru.

#### W celu usunięcia zacięcia papieru

- 1. Naciśnij przycisk anulowania w celu automatycznego usunięcia zacięcia. Jeśli to nie pomoże, musisz usunąć zacięcie ręcznie.
- 2. Odnajdź blokadę papieru

#### Zasobnik wejściowy

• Jeśli zacięcie znajduje się w pobliżu tylnego podajnika papieru, wyciągnij delikatnie papier z podajnika.

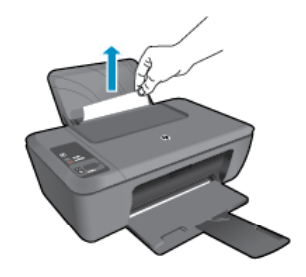

### Zasobnik wyjściowy

Jeśli zacięcie znajduje się w pobliżu przedniego zasobnika wyjściowego, wyciągnij delikatnie papier z zasobnika.

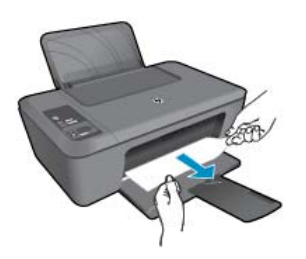

 Może być konieczne otwarcie drzwiczek dostępu do pojemników i przesunięcie karetki w prawo, by umożliwić dostęp do zacięcia.

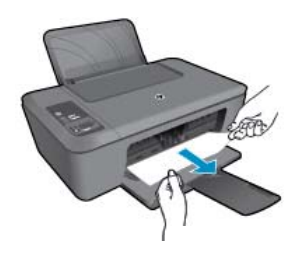

#### Wnętrze drukarki

 Jeśli zacięcie znajduje się we wnętrzu drukarki, otwórz drzwiczki do czyszczenia znajdujące się na spodzie drukarki. Naciśnij zatrzaski z obu stron drzwiczek dostępowych.

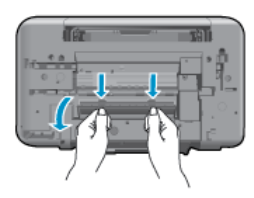

Wyjmij zacięty papier.

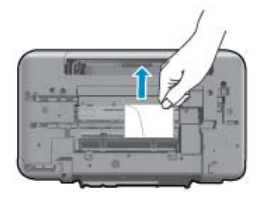

 Zamknij drzwiczki do czyszczenia. Delikatnie dopchnij drzwiczki do drukarki, aż oba zaczepy zablokują się we właściwym miejscu.

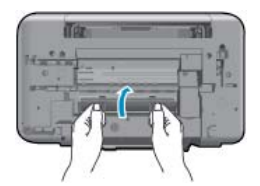

3. Naciśnij przycisk Kopiuj, mono lub Kopiuj, kolor na panelu sterowania by kontynuować obecne zadanie.

Jeśli powyższe rozwiązania nie likwidują problemu, kliknij tutaj aby uzyskać więcej rozwiązań online.

### Zapobieganie zacięciom papieru

- Nie przepełniaj zasobnika wejściowego.
- Regularnie wyjmuj wydrukowane strony z zasobnika wyjściowego.
- Sprawdzaj, czy papier załadowany do podajnika leży płasko, oraz czy jego krawędzie nie są zagięte lub podarte.
- Nie umieszczaj w podajniku wejściowym arkuszy papieru różniących się od siebie rodzajem lub rozmiarem zawsze ładuj papier tego samego rodzaju i o tych samych wymiarach.
- Dokładnie dopasuj prowadnice szerokości w podajniku do papieru. Prowadnica nie powinna wyginać papieru w podajniku wejściowym.
- Nie wsuwaj na siłę zbyt głęboko papieru do podajnika.

Jeśli powyższe rozwiązania nie likwidują problemu, kliknij tutaj aby uzyskać więcej rozwiązań online.

### Nie można drukować

Jeśli masz problemy w trakcie drukowania, możesz pobrać narzędzie diagnostyki drukowania HP, które pozwala automatycznie rozwiązać problem. Aby pobrać narzędzie, kliknij odpowiednie łącze:

Uwaga Narzędzie diagnostyczne drukowania HP może nie być dostępne we wszystkich językach.

Wyświetl stronę pobierania Narzędzia diagnostycznego drukowania HP (32-bit Windows).

Wyświetl stronę pobierania Narzędzia diagnostycznego drukowania HP (64-bit Windows).

### Rozwiązywanie problemów z drukowaniem

- Uwaga Sprawdź, czy drukarka jest włączona i czy w zasobniku jest papier. Jeśli wciąż nie można drukować, sprawdź w tej kolejności:
- 1. Sprawdź komunikaty o błędach i rozwiąż je.
- 2. Odłącz i podłącz ponownie kabel USB.
- 3. Sprawdź, czy urządzenie nie jest wstrzymane lub w trybie offline.

### Sprawdzanie, czy urządzenie nie jest wstrzymane lub w trybie offline

- a. Zależnie od systemu operacyjnego, wykonaj jedną z czynności:
  - Windows 7: W menu Start systemu Windows kliknij Urządzenia i drukarki.
  - Windows Vista: W menu Start systemu Windows kliknij Panel sterowania i Drukarki.
  - Windows XP: W menu Start systemu Windows kliknij Panel sterowania i Drukarki i faksy.
- b. Kliknij dwukrotnie ikonę urządzenia lub kliknij prawym przyciskiem ikonę urządzenia i wybierz **Sprawdź**, **co jest drukowane** aby otworzyć kolejkę drukowania.
- c. W menu Drukarka sprawdź, czy opcje Wstrzymaj drukowanie lub Użyj drukarki w trybie offline nie są zaznaczone.
- d. Jeśli zostały wprowadzone jakiekolwiek zmiany spróbuj wydrukować ponownie.
- 4. Sprawdź, czy urządzenie jest drukarką domyślną.

### Sprawdzanie, czy urządzenie jest drukarką domyślną

a. Zależnie od systemu operacyjnego, wykonaj jedną z czynności:

- Windows 7: W menu Start systemu Windows kliknij Urządzenia i drukarki.
- Windows Vista: W menu Start systemu Windows kliknij Panel sterowania i Drukarki.
- Windows XP: W menu Start systemu Windows kliknij Panel sterowania i Drukarki i faksy.
- **b**. Upewnij się, że właściwe urządzenie jest ustawione jako drukarka domyślna. Obok drukarki domyślnej znajduje się znak wyboru w czarnym lub zielonym kółku.

- c. Jeśli wybrane jest niewłaściwe urządzenie, kliknij urządzenie prawym przyciskiem i wybierz Ustaw jako drukarkę domyślną.
- d. Spróbuj ponownie użyć urządzenia.
- 5. Ponownie uruchom bufor wydruku.

### Ponowne uruchamianie bufora wydruku

a. Zależnie od systemu operacyjnego, wykonaj jedną z czynności:

### Windows 7

- W menu Start systemu Windows kliknij Panel sterowania, System i zabezpieczenia, a następnie Narzędzia administracyjne.
- Kliknij dwukrotnie Usługi.
- Kliknij prawym przyciskiem Bufor wydruku, a następnie kliknij Właściwości.
- Na karcie **Ogólne**, obok **Rodzaju uruchomienia** sprawdź, czy wybrano **Automatycznie**.
- Jeśli usługa nie działa, w Stanie usługi kliknij Start a następnie kliknij OK.

### Windows Vista

- W menu Start systemu Windows kliknij Panel sterowania, System i konserwacja, a następnie Narzędzia administracyjne.
- Kliknij dwukrotnie Usługi.
- Kliknij prawym przyciskiem usługę bufora wydruku, a następnie kliknij Właściwości.
- Na karcie Ogólne, obok Rodzaju uruchomienia sprawdź, czy wybrano Automatycznie.
- Jeśli usługa nie działa, w Stanie usługi kliknij Start a następnie kliknij OK.

### System Windows XP

- W menu Start systemu Windows kliknij prawym przyciskiem Mój komputer.
- Kliknij opcję Zarządzaj, a następnie kliknij Usługi i aplikacje.
- Kliknij dwukrotnie ikonę Usługi, a następnie wybierz Bufor wydruku.
- Kliknij prawym przyciskiem Bufor wydruku a następnie kliknij Uruchom ponownie by uruchomić usługę ponownie.
- b. Upewnij się, że właściwe urządzenie jest ustawione jako drukarka domyślna.

Obok drukarki domyślnej znajduje się znak wyboru w czarnym lub zielonym kółku.

- c. Jeśli wybrane jest niewłaściwe urządzenie, kliknij urządzenie prawym przyciskiem i wybierz Ustaw jako drukarkę domyślną.
- d. Spróbuj ponownie użyć urządzenia.
- 6. Ponownie uruchom komputer.
- 7. Czyszczenie kolejki wydruku.

### Czyszczenie kolejki drukowania

- a. Zależnie od systemu operacyjnego, wykonaj jedną z czynności:
  - Windows 7: W menu Start systemu Windows kliknij Urządzenia i drukarki.
  - Windows Vista: W menu Start systemu Windows kliknij Panel sterowania i Drukarki.
  - Windows XP: W menu Start systemu Windows kliknij Panel sterowania i Drukarki i faksy.
- b. Kliknij dwukrotnie ikonę drukarki by otworzyć kolejkę drukowania.
- c. W menu Drukarka kliknij Anuluj wszystkie dokumenty lub Zakończ drukowanie dokumentu, a następnie kliknij Tak by potwierdzić.
- **d**. Jeśli w kolejce wciąż znajdują się dokumenty, uruchom komputer ponownie i po uruchomieniu jeszcze raz rozpocznij drukowanie.
- e. Sprawdź ponownie kolejkę drukowania, by upewnić się że jest pusta, a następnie rozpocznij ponownie drukowanie.

Jeśli kolejka nie jest pusta, albo gdy jest pusta, ale dokumenty nadal nie chcą się drukować, przejdź do następnego rozwiązania.

Jeśli powyższe rozwiązania nie likwidują problemu, kliknij tutaj aby uzyskać więcej rozwiązań online.

### Odblokuj karetkę drukującą

Usuń wszystkie obiekty, takie jak papier, mogące blokować karetkę.

Uwaga Nie używaj żadnych narzędzi ani innych urządzeń do usuwania zaciętego papieru. Zawsze zachowaj ostrożność podczas usuwania zaciętego papieru z wnętrza urządzenia.

Kliknij tutaj, by przejść na stronę z dodatkowymi informacjami.

### Znajdź uszkodzony pojemnik

Jeżeli migają oba wskaźniki poziomu tuszu (trójkolorowego i czarnego) oraz świeci wskaźnik zasilania, oba pojemniki mają założone taśmy ochronne lub nie zostały zainstalowane. Zacznij od sprawdzenia, czy różowa taśma została zdjęta z obu pojemników i oba pojemniki zostały zainstalowane. Jeżeli oba wskaźniki nadal migają, to jeden lub oba pojemniki z tuszem mogą być uszkodzone. Aby określić, czy jeden z pojemników jest uszkodzony, wykonaj następujące czynności:

- 1. Wyjmij czarny pojemnik.
- 2. Zamknij drzwiczki pojemników z tuszem.
- 3. Jeżeli miga wskaźnik włącznika, należy wymienić pojemnik z tuszem kolorowym. Jeżeli przycisk Włącznika nie miga, wymień czarny pojemnik.

### Przygotuj zasobniki

### Otwórz zasobnik wyjściowy

Zasobnik wyjściowy musi być otwarty przed rozpoczęciem drukowania.

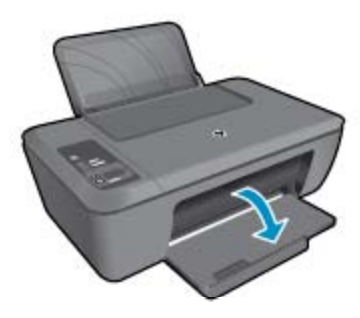

### Zamknij drzwiczki pojemników z tuszem

▲ Drzwiczki pojemników muszą być zamknięte przed rozpoczęciem drukowania.

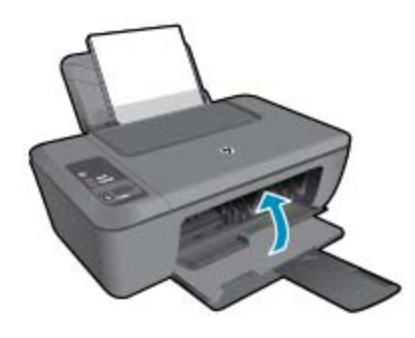

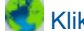

Kliknij tutaj, by przejść na stronę z dodatkowymi informacjami.

### Rozwiąż problemy ze skanowaniem i drukowaniem

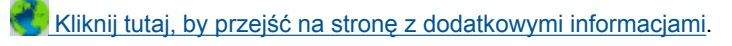

### Pomoc techniczna firmy HP

- Zarejestruj urządzenie
- Sposób uzyskiwania pomocy
- Telefoniczna obsługa klientów HP
- Dodatkowe opcje gwarancyjne

### Zarejestruj urządzenie

Jeśli poświęcisz tylko kilka chwil na rejestrację, możesz uzyskać szybszą obsługę, jeszcze lepszą pomoc techniczną i informacje pomocy technicznej dotyczące urządzenia. Jeśli drukarka nie została zarejestrowana w trakcie instalacji oprogramowania, możesz się zarejestrować na stronie <u>http://www.register.hp.com</u>.

### Sposób uzyskiwania pomocy

### Jeśli wystąpi problem, wykonaj następujące czynności:

- 1. Przejrzyj dokumentację dostarczoną z urządzeniem.
- Odwiedź stronę internetową pomocy firmy HP pod adresem <u>www.hp.com/support</u>. Pomoc techniczna HP w trybie online jest dostępna dla wszystkich klientów firmy HP. Jest to najszybsze źródło aktualnych informacji o produkcie oraz wykwalifikowanej pomocy i obejmuje:
  - · Szybki dostęp do wykwalifikowanych specjalistów wsparcia
  - · Aktualizacje sterowników i oprogramowania urządzenia
  - Przydatne informacje o produkcie i rozwiązywaniu często występujących problemów
  - Proaktywne aktualizacje produktów, informacje dotyczące wsparcia i wiadomości HP dostępne po zarejestrowaniu produktu
- 3. Zadzwoń do pomocy technicznej firmy HP. Opcje wsparcia technicznego oraz ich dostępność mogą być zróżnicowane w zależności od produktu, kraju/regionu i języka.

### Telefoniczna obsługa klientów HP

Opcje pomocy technicznej przez telefon oraz dostęp do nich mogą różnić się w zależności od produktu, kraju/ regionu i języka.

W tej części zawarte są następujące tematy:

- Okres obsługi telefonicznej
- Zgłaszanie problemu
- Numery telefonu do wsparcia technicznego
- Po upływie okresu obsługi telefonicznej

### Okres obsługi telefonicznej

Obsługa telefoniczna jest bezpłatna przez jeden rok w Ameryce Północnej, rejonie Azji i Pacyfiku oraz Ameryce Łacińskiej (w tym w Meksyku). Czas trwania obsługi telefonicznej w Europie Wschodniej, na Bliskim Wschodzie oraz w Afryce można określić w witrynie <u>www.hp.com/support</u>. Pobierane są standardowe opłaty telefoniczne.

### Zgłaszanie problemu

Dzwoniąc do działu pomocy technicznej HP, należy mieć dostęp do komputera oraz urządzenia. Przygotuj się na przekazanie następujących informacji:

- Nazwa produktu (znajdująca się na produkcie, np. HP Deskjet 2510, HP Deskjet Ink Advantage 2515 itp.)
- Numer produktu (znajdujący się na wewnętrznej stronie drzwiczek dostępu do pojemników z tuszem).

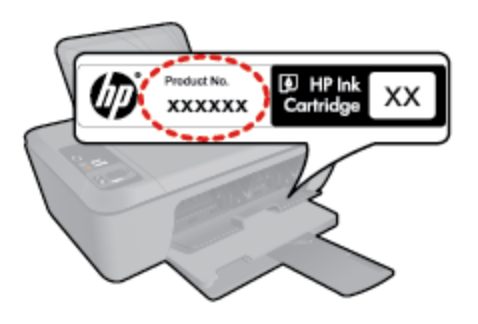

- numer seryjny (umieszczony z tyłu lub na spodzie urządzenia)
- komunikaty wyświetlane podczas występowania problemu,
- Odpowiedzi na poniższe pytania:
  - Czy sytuacja taka miała już wcześniej miejsce?
  - Czy potrafisz doprowadzić do jej wystąpienia ponownie?
  - Czy w czasie pojawienia się problemu instalowano nowe oprogramowanie lub podłączano nowy sprzęt?
  - Czy przed tą sytuacją wydarzyło się coś innego (na przykład burza, urządzenie zostało przeniesione itd.)?

### Numery telefonu do wsparcia technicznego

Aby uzyskać aktualną listę numerów wsparcia telefonicznego HP wraz z kosztem połączenia, zobacz www.hp.com/support.

#### Po upływie okresu obsługi telefonicznej

Po zakończeniu okresu obsługi telefonicznej pomoc z firmy HP można uzyskać odpłatnie. Pomoc może być także dostępna w internetowej witrynie pomocy HP pod adresem: <u>www.hp.com/support</u>. Aby uzyskać więcej informacji o opcjach pomocy, skontaktuj się ze dealerem HP lub skorzystaj z obsługi telefonicznej dla danego kraju/regionu.

### Dodatkowe opcje gwarancyjne

Dla urządzenia HP Deskjet 2510 za dodatkową opłatą są dostępne rozszerzone plany serwisowe. Przejdź do <u>www.hp.com/support</u>, wybierz kraj/region i język, po czym przejrzyj usługi i gwarancje pod kątem rozszerzonych planów usług serwisowych.

# 9 Informacje techniczne

W tej części zamieszczono dane techniczne oraz informacje o międzynarodowych atestach urządzenia HP Deskjet 2510.

Dodatkowe informacje dostępne są w dokumentacji drukowanej dostarczonej z urządzeniem HP Deskjet 2510.

W tej części zawarte są następujące tematy:

- <u>Uwaga</u>
- Dane techniczne
- Program ochrony środowiska
- Informacje prawne

### Uwaga

#### Oświadczenia firmy Hewlett-Packard

Informacje zawarte w niniejszym dokumencie mogą ulec zmianie bez powiadomienia.

Wszystkie prawa zastrzeżone. Reprodukcja, adaptacja lub tłumaczenie tego podręcznika jest zabronione bez uprzedniej pisemnej zgody firmy Hewlett-Packard, z wyjątkiem przypadków dozwolonych w ramach praw autorskich. Jedyne gwarancje obejmujące produkty i usługi HP są określone w zasadach wyraźnej gwarancji, towarzyszących danym produktom lub usługom. Zadna informacja zawarta w niniejszym dokumencie nie może być uważana za dodatkową gwarancje. Firma HP nie może być pociągana do odpowiedzialności za błędy techniczne lub edytorskie oraz brak informacji w niniejszym dokumencie.

© 2011 Hewlett-Packard Development Company, L.P.

Microsoft, Windows, Windows XP oraz Windows Vista sq zastrzeżonymi w USA znakami towarowymi firmy Microsoft Corporation.

Windows 7 jest zastrzeżonym znakiem towarowym lub znakiem towarowym firmy Microsoft Corporation w USA i/lub innych krajach.

Intel i Pentium są znakami towarowymi lub zastrzeżonymi znakami towarowymi firmy Intel Corporation lub jej spółek zależnych w USA i innych krajach.

Adobe® jest zastrzeżonym znakiem towarowym Adobe Systems Incorporated.

### Dane techniczne

W niniejszym rozdziale zawarto informacje techniczne na temat urządzenia HP Deskjet 2510. Pełne dane techniczne urządzenia znajdziesz w arkuszu danych technicznych w <u>www.hp.com/support</u>.

W tej części zawarte są następujące tematy:

- Wymagania systemowe
- Parametry środowiska pracy
- Pojemność zasobnika wejściowego
- Pojemność zasobnika wyjściowego
- Rozmiar papieru
- Gramatury papieru
- Dane techniczne drukowania
- Dane techniczne kopiowania
- Parametry skanowania
- Rozdzielczość druku
- Wymagania zasilania
- Wydajność wkładu drukującego
- Informacje dźwiękowe

#### Wymagania systemowe

Informacje na temat przyszłych wersji systemów operacyjnych i ich obsługi znajdują się w witrynie pomocy technicznej HP pod adresem <u>www.hp.com/support</u>.

#### Parametry środowiska pracy

- Zalecany zakres temperatury pracy: od 15 °C do 32 °C (od 59 °F do 90 °F)
- Dopuszczalny zakres temperatur otoczenia w trakcie pracy: od 5 °C do 40 °C (od 41 °F do 104 °F)

#### Rozdział 9

- Wilgotność: od 15% do 80% wilg. wzgl. bez kondensacji; 28 °C maksymalnie w punkcie rosy
- Zakres temperatury podczas przechowywania: od -40 °C do 60 °C (od -40 °F do 140 °F)
- W obecności silnego pola elektromagnetycznego wydruk z urządzenia HP Deskjet 2510 może być lekko zniekształcony
- Firma HP zaleca stosowanie kabla USB o długości nie przekraczającej 3 m, aby zminimalizować wprowadzony szum wywoływany przez potencjalne silne pola elektromagnetyczne

#### Pojemność zasobnika wejściowego

Kartki zwykłego papieru (80 g/m² [20lb]): Do 50

Koperty: Do 5

Karty katalogowe: Do 20

Papier fotograficzny: Do 20

### Pojemność zasobnika wyjściowego

Kartki zwykłego papieru (80 g/m² [20lb]): Do 30

Koperty: Do 5

Karty katalogowe: Do 10

Papier fotograficzny: Do 10

### Rozmiar papieru

Kompletną listę obsługiwanych rozmiarów nośników można znaleźć w oprogramowaniu drukarki.

#### Gramatury papieru

Zwykły papier: 64-90 g/m² (16-24 funtów)

Koperty: 75–90 g/m<sup>2</sup> (20–24 funtów)

Karty: do 200 g/m<sup>2</sup> (maksymalnie 110 funtów)

Papier fotograficzny: do 280 g/m<sup>2</sup> (75 funtów)

#### Dane techniczne drukowania

- Szybkość drukowania zależy od stopnia złożoności dokumentu
- · Metoda: termiczny druk atramentowy
- Język: PCL3 GUI

### Dane techniczne kopiowania

- Cyfrowa obróbka obrazu
- · Szybkość kopiowania zależy od modelu i od stopnia złożoności dokumentu

#### Parametry skanowania

- Rozdzielczość: optyczna do 1200 x 1200 ppi
- Więcej informacji na temat rozdzielczości znajduje się w oprogramowaniu skanera.
- Kolor: kolor 24-bitowy, 8-bitowa skala szarości (256 odcieni szarości)
- Maksymalny rozmiar materiału skanowanego z płyty szklanej: 21,6 x 29,7 mm

#### Rozdzielczość druku

### Tryb szkicu

- Obraz kolorowy/Czarno-biały wydruk: 300 x 300dpi
- Wydruk (Czarny/kolor): Automatycznie

#### **Tryb normalny**

- Obraz kolorowy/Czarno-biały wydruk: 600 x 300dpi
- Wydruk (Czarny/kolor): Automatycznie

### Tryb zwyczajny-najlepszy

- Obraz kolorowy/Czarno-biały wydruk: 600 x 600dpi
- Wydruk: 600 x 1200dpi (Czarny), Automatycznie (Kolor)

### Tryb fotograficzny-najlepszy

- Obraz kolorowy/Czarno-biały wydruk: 600 x 600dpi
- Wydruk (Czarny/kolor): Automatycznie

### Tryb maksymalnej rozdzielczości

- Obraz kolorowy/Czarno-biały wydruk: 1200 x 1200dpi
- Wydruk: Automatycznie (Czarny), 4800 x 1200 z optymalizacją rozdzielczości (Kolor)

### Wymagania zasilania

### 0957-2286

- Napięcie wejściowe: 100-240 V prądu przemiennego (+/- 10%)
- Częstotliwość wejściowa: 50/60 Hz, (+/- 3 Hz)

### 0957-2290

- Napięcie wejściowe: 200-240 V prądu przemiennego (+/- 10%)
- Częstotliwość wejściowa: 50/60 Hz, (+/- 3 Hz)
- Vwaga Używaj tylko wraz z zasilaczem dostarczonym przez firmę HP.

### Wydajność wkładu drukującego

Więcej informacji na temat szacunkowej wydajności kaset drukujących można znaleźć w witrynie firmy HP pod adresem <u>www.hp.com/go/learnaboutsupplies</u>.

### Informacje dźwiękowe

Jeśli masz dostęp do Internetu, możesz uzyskać informacje dźwiękowe w witrynie internetowej firmy HP. Sprawdź: <u>www.hp.com/support</u>.

### Program ochrony środowiska

Firma Hewlett-Packard dokłada wszelkich starań, aby dostarczać wysokiej jakości produkty o znikomym stopniu szkodliwości dla środowiska. W projekcie urządzenia uwzględniono kwestię recyklingu. Liczba surowców została ograniczona do minimum przy jednoczesnym zapewnieniu odpowiedniej funkcjonalności i niezawodności urządzenia. Materiały odmiennego typu są łatwe do oddzielenia. Przewidziano łatwy dostęp do elementów mocujących i innych łączników, jak też łatwe ich usuwanie za pomocą typowych narzędzi. Części o większym znaczeniu są łatwo dostępne i umożliwiają sprawny demontaż oraz naprawę.

Dodatkowe informacje o programie firmy HP dotyczącym ochrony środowiska można znaleźć w witrynie sieci Web pod adresem:

www.hp.com/hpinfo/globalcitizenship/environment/index.html.

W tej części zawarte są następujące tematy:

- Wskazówki ekologiczne
- Zużycie papieru
- <u>Tworzywa sztuczne</u>
- Informacje o bezpieczeństwie materiałów
- Program recyklingu
- · Program recyklingu materiałów eksploatacyjnych do drukarek atramentowych firmy HP
- Pobór mocy
- <u>Automatyczne wyłączanie</u>
- <u>Tryb uśpienia</u>
- Disposal of waste equipment by users in private households in the European Union
- Substancje chemiczne
- Ograniczenia dotyczące substancji niebezpiecznych (Ukraina)

### Wskazówki ekologiczne

HP stara się pomagać klientom zmniejszać ich wpływ na środowisko naturalne. Poniższe porady ekologiczne pomogą w ocenie i zmniejszeniu wpływu na środowisko związanego z drukowaniem. Poza specjalnymi funkcjami niniejszego produktu, warto się zapoznać ze stroną internetową HP Eco Solutions zawierającą więcej informacji na temat inicjatyw proekologicznych firmy HP.

www.hp.com/hpinfo/globalcitizenship/environment/

### Zużycie papieru

W opisanym produkcie można używać papieru makulaturowego zgodnego z normą DIN 19309 i EN 12281:2002.

### Tworzywa sztuczne

Elementy z tworzyw sztucznych o wadze przekraczającej 25 gramów są oznaczone zgodnie z międzynarodowymi standardami, które zwiększają możliwość identyfikacji tworzyw sztucznych do przetworzenia po zużyciu produktu.

### Informacje o bezpieczeństwie materiałów

Karty charakterystyki substancji niebezpiecznych (MSDS) dostępne są w witrynie sieci Web firmy HP pod adresem:

www.hp.com/go/msds

### Program recyklingu

Firma HP podejmuje w wielu krajach/regionach coraz więcej inicjatyw dotyczących zwrotu oraz recyklingu swoich produktów, a także współpracuje z największymi na świecie ośrodkami recyklingu urządzeń elektronicznych. Firma HP oszczędza zasoby naturalne, ponownie sprzedając niektóre spośród swoich najbardziej popularnych produktów. Więcej informacji dotyczących recyklingu produktów HP można znaleźć pod adresem:

www.hp.com/hpinfo/globalcitizenship/environment/recycle/

## Program recyklingu materiałów eksploatacyjnych do drukarek atramentowych firmy HP

Firma HP podejmuje różne działania mające na celu ochronę środowiska. Program recyklingu materiałów eksploatacyjnych HP Inkjet Supplies Recycling Program jest dostępny w wielu krajach/regionach. Umożliwia on bezpłatny recykling zużytych kaset i pojemników z tuszem. Więcej informacji można znaleźć w następującej witrynie sieci Web:

www.hp.com/hpinfo/globalcitizenship/environment/recycle/

### Pobór mocy

Urządzenia Hewlett-Packard do drukowania i przetwarzania obrazów oznaczone logiem ENERGY STAR® spełniają wymagania U.S. Environmental Protection Agency ENERGY STAR dla sprzętu do przetwarzania obrazu. Na urządzeniach spełniających wymagania ENERGY STAR dla urządzeń do przetwarzania obrazu znajduje się następujące oznaczenie:

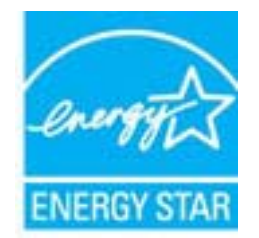

Dodatkowe informacje na temat urządzeń spełniających wymagania programu ENERGY STAR można znaleźć na stronie: <u>www.hp.com/go/energystar</u>

### Automatyczne wyłączanie

Automatyczne wyłączanie domyślnie jest automatycznie włączone po włączeniu drukarki. Gdy automatyczne wyłączanie działa, drukarka wyłączy się automatycznie po dwóch godzinach bezczynności w celu ograniczenia

zużycia energii. Możesz zmienić ustawienia automatycznego wyłączania za pomocą oprogramowania drukarki. Po zmianie ustawień drukarka zachowa wybrane ustawienia. Automatyczne wyłączanie całkowicie wyłącza drukarkę, konieczne jest więc użycie przycisku włącznika w celu ponownego jej włączenia.

### Włączanie lub wyłączanie automatycznego wyłączania

- 1. Kliknij ikonę HP Deskjet 2510 series na pulpicie, aby otworzyć program Oprogramowanie drukarki.
  - Uwaga Możesz także uzyskać dostęp do Oprogramowanie drukarki klikając Start > Programy > HP > HP Deskjet 2510 series > HP Deskjet 2510 series
- W programie Oprogramowanie drukarki kliknij Drukuj i Skanuj, a następnie kliknij Zarządzaj drukarką, aby otworzyć Przybornik HP Deskjet 2510 series.
- 3. Zostanie wyświetlony Przybornik HP Deskjet 2510 series.
- 4. Kliknij pozycję Ustawienia zaawansowane. Postępuj zgodnie z instrukcjami wyświetlanymi na ekranie.
- Wskazówka Jeśli drukujesz przez sieć bezprzewodową lub przewodową, Automatyczne wyłączanie zostanie wyłączone, by zadania drukowania nie przepadły. Nawet gdy automatyczne wyłączanie działa, drukarka przejdzie w tryb uśpienia po pięciu minutach bezczynności w celu ograniczenia zużycia energii.

### Tryb uśpienia

- · Zużycie energii jest ograniczone w trybie uśpienia.
- · Po wstępnej konfiguracji drukarki wejdzie ona w tryb uśpienia po pięciu minutach bezczynności.
- Nie można zmienić czasu do przejścia w tryb uśpienia.

# Disposal of waste equipment by users in private households in the European Union

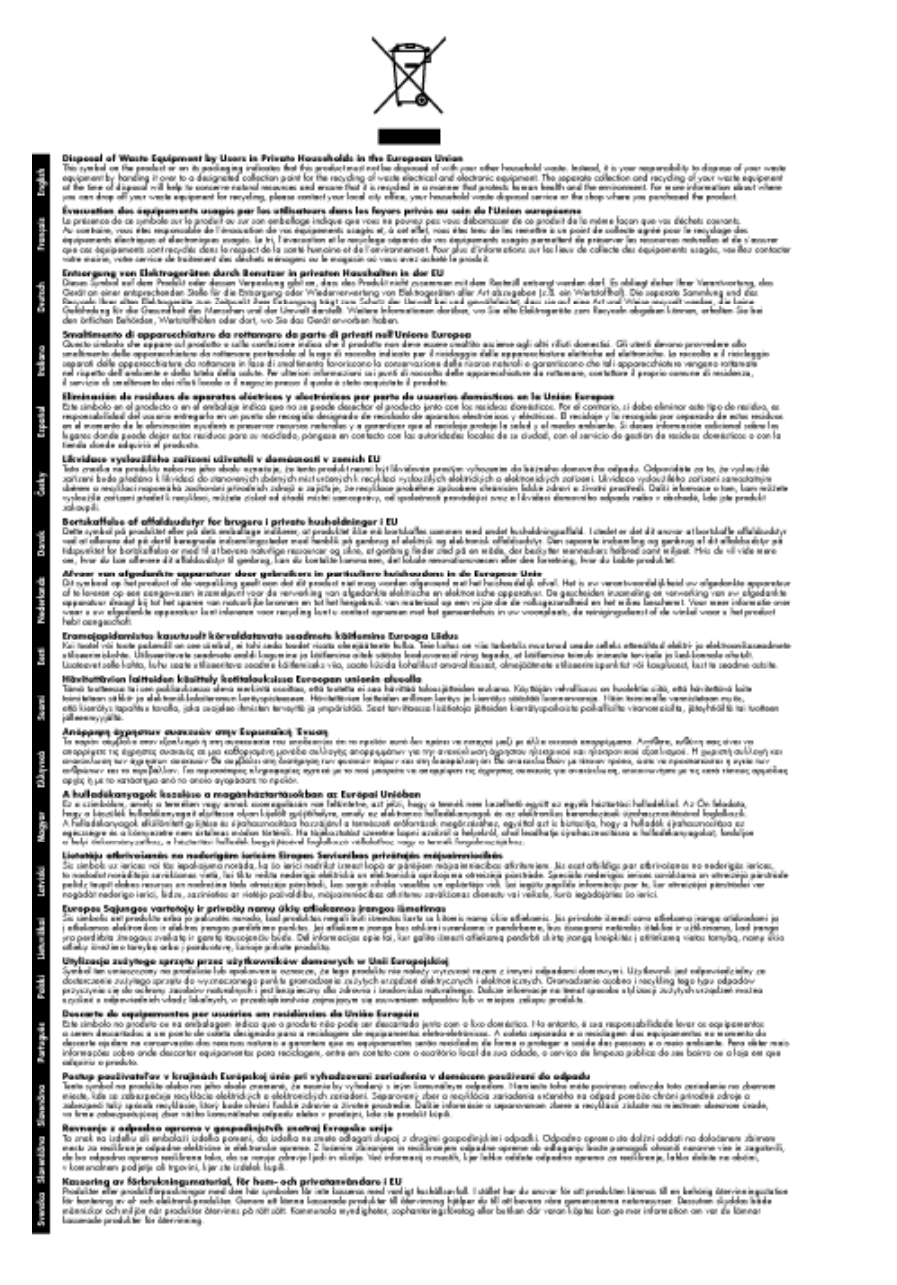

### Substancje chemiczne

Firma HP zobowiązuje się do dostarczania swoim klientom wszystkich informacji na temat substancji chemicznych w naszych produktach, zgodnie z wymogami takich przepisów, jak REACH (*Dyrektywa EC No 1907/2006 Parlamentu Europejskiego i Komisji Europejskiej*). Raport z informacjami o chemikaliach w tym produkcie można odnaleźć pod adresem: <a href="http://www.hp.com/go/reach">www.hp.com/go/reach</a>.

### Ograniczenia dotyczące substancji niebezpiecznych (Ukraina)

# Технічний регламент щодо обмеження використання небезпечних речовин (Україна)

Обладнання відповідає вимогам Технічного регламенту щодо обмеження використання деяких небезпечних речовин в електричному та електронному обладнанні, затвердженого постановою Кабінету Міністрів України від 3 грудня 2008 № 1057

### Informacje prawne

Urządzenie HP Deskjet 2510 spełnia wymagania określone przepisami obowiązującymi w kraju/regionie użytkownika.

W tej części zawarte są następujące tematy:

- <u>Obowiązkowy numer identyfikacyjny modelu</u>
- FCC statement
- Notice to users in Korea
- VCCI (Class B) compliance statement for users in Japan
- Notice to users in Japan about the power cord
- Uwagi regulacyjne dla użytkowników z Unii Europejskiej

### Obowiązkowy numer identyfikacyjny modelu

Ze względu na obowiązek identyfikacji produktowi nadano wymagany przepisami prawa numer modelu. Obowiązkowy numer identyfikacyjny modelu dla tego urządzenia to VCVRA-1221. Nie należy mylić tego numeru z nazwą handlową produktu (HP Deskjet 2510 All-in-One series itp.) ani z numerami produktów (CX027A, CX027B itp.).

### **FCC statement**

### FCC statement

The United States Federal Communications Commission (in 47 CFR 15.105) has specified that the following notice be brought to the attention of users of this product.

This equipment has been tested and found to comply with the limits for a Class B digital device, pursuant to Part 15 of the FCC Rules. These limits are designed to provide reasonable protection against harmful interference in a residential installation. This equipment generates, uses and can radiate radio frequency energy and, if not installed and used in accordance with the instructions, may cause harmful interference to radio communications. However, there is no guarantee that interference will not occur in a particular installation. If this equipment does cause harmful interference to radio or television reception, which can be determined by turning the equipment off and on, the user is encouraged to try to correct the interference by one or more of the following measures:

- Reorient the receiving antenna.
- Increase the separation between the equipment and the receiver.
- Connect the equipment into an outlet on a circuit different from that to which the receiver is connected.
- Consult the dealer or an experienced radio/TV technician for help.
- For further information, contact:

Manager of Corporate Product Regulations Hewlett-Packard Company 3000 Hanover Street Palo Alto, Ca 94304 (650) 857-1501

Modifications (part 15.21)

The FCC requires the user to be notified that any changes or modifications made to this device that are not expressly approved by HP may void the user's authority to operate the equipment.

This device complies with Part 15 of the FCC Rules. Operation is subject to the following two conditions: (1) this device may not cause harmful interference, and (2) this device must accept any interference received, including interference that may cause undesired operation.

### Notice to users in Korea

この装置は、クラスB情報技術装置です。この装置は、家庭環境で使用することを目的として いますが、この装置がラジオやテレビジョン受信機に近接して使用されると、受信障害を引き 起こすことがあります。取扱説明書に従って正しい取り扱いをして下さい。

VCCI-B

### Notice to users in Japan about the power cord

製品には、同梱された電源コードをお使い下さい。 同梱された電源コードは、他の製品では使用出来ません。

### Uwagi regulacyjne dla użytkowników z Unii Europejskiej

Produkty noszące oznaczenia CE są zgodne z następującymi dyrektywami UE:

- Dyrektywa dotycząca niskiego napięcia 2006/95/EC
- Dyrektywa EMC 2004/108/EC
- Dyrektywa Ecodesign 2009/125/EC, jeżeli dotyczy

Zgodność z CE dla tego urządzenia ma zastosowanie tylko wtedy, gdy jest ono zasilane odpowiednim, oznaczonym logo CE, zasilaczem prądu zmiennego dostarczonym przez firmę HP.

Jeśli te urządzenie posiada funkcje telekomunikacyjne, jest także zgodne z podstawowymi wymaganiami poniższej dyrektywy UE:

Dyrektywa R&TTE 1999/5/EC

Zgodność z tymi dyrektywami oznacza zgodność z odpowiednimi, zharmonizowanymi europejskimi standardami (Normy europejskie) wymienionymi w Deklaracji zgodności Unii Europejskiej wystawionymi przez firmę HP dla tego urządzenia lub rodziny urządzeń i dostępnymi (tylko w języku angielskim) w dokumentacji urządzenia lub na poniższej stronie internetowej: <u>www.hp.com/go/certificates</u> (wprowadź numer produktu w polu wyszukiwania).

Zgodność wskazywana jest przez jedno z poniższych oznaczeń zgodności umieszczonych na urządzeniu:

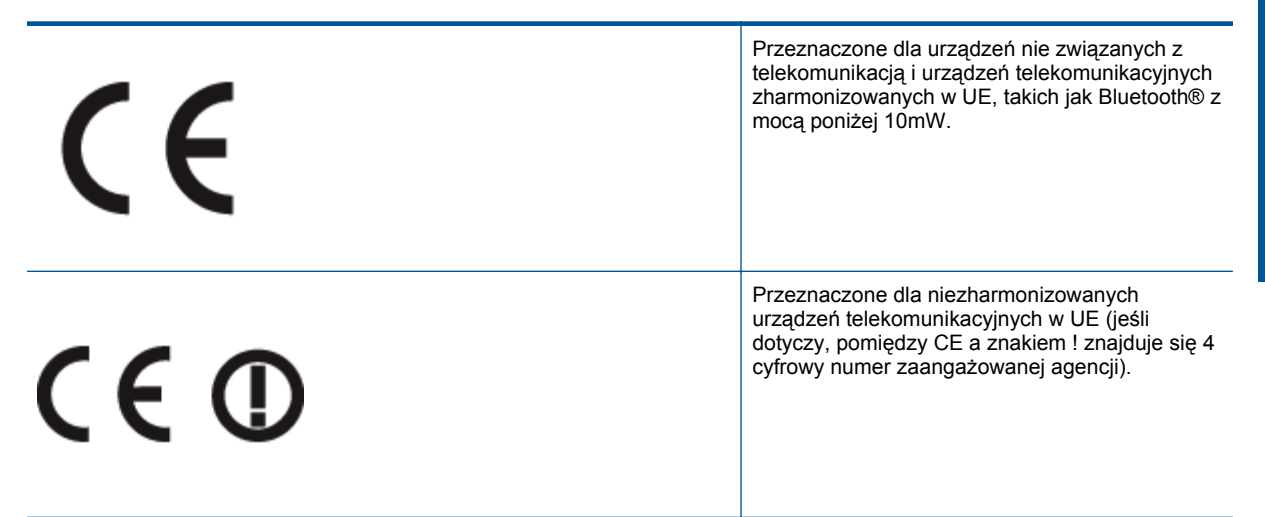

Sprawdź etykietę zgodności z normami znajdującą się na urządzeniu.

Można korzystać z funkcji telekomunikacyjnych tego urządzenia w poniższych krajach UE i EFTA: Austria, Belgia, Bułgaria, Cypr, Czechy, Dania, Estonia, Finlandia, Francja, Grecja, Hiszpania, Holandia, Irlandia, Islandia,

Lichtenstein, Litwa, Luksemburg, Łotwa, Malta, Niemcy, Norwegia, Polska, Portugalia, Rumunia, Słowacja, Słowenia, Szwajcaria, Szwecja, Węgry, Wielka Brytania oraz Włochy.

Złącze telefoniczne (niedostępne we wszystkich urządzeniach) przeznaczone jest do łączenia z analogowymi sieciami telefonicznymi.

### Urządzenia wyposażone w sieć bezprzewodową

 Niektóre kraje posiadają konkretne obowiązki lub specjalne wymagania dotyczące wykorzystania sieci bezprzewodowych, takie jak wykorzystanie wyłącznie wewnątrz budynków lub ograniczenie dostępności kanałów. Sprawdź, czy ustawienia kraju dla sieci bezprzewodowej są odpowiednie.

#### Francja

 W przypadku wykorzystania sieci bezprzewodowej 2,4 Ghz przez urządzenie zastosowanie mają pewne ograniczenia: Urządzenie to może być używane wewnątrz we wszystkich zakresach od 2400 do 2483,5 MHz (kanały 1-13). W przypadku wykorzystania na zewnątrz wykorzystywać można jedynie zakres częstotliwości od 2400 do 2454 MHz (kanały 1-7). Najnowsze wymagania znajdują się na stronie <u>www.arcep.fr</u>.

Punktem kontaktowym w sprawach związanych ze zgodnością z normami jest:

Hewlett-Packard GmbH, Dept./MS: HQ-TRE, Herrenberger Strasse 140, 71034 Boeblingen, NIEMCY

# Indeks

### D

drukowanie dane techniczne 40

### G

gwarancja 38

### L

informacje prawne prawny numer identyfikacyjny modelu 45 informacje techniczne dane techniczne drukowania 40 dane techniczne kopiowania 40 dane techniczne środowiska pracy 39 parametry skanowania 40 wymagania systemowe 39

### Κ

kopiowanie dane techniczne 40

### 0

obsługa klienta gwarancja 38 obsługa telefoniczna 37 odzysk pojemniki z tuszem 42 okres obsługi telefonicznej okres obsługi 37

### Ρ

papier zalecane rodzaje 15 po upływie okresu obsługi 38

### S

skanowanie parametry skanowania 40 sposób uzyskiwania wsparcia 37

### Ś

środowisko dane techniczne środowiska pracy 39 Program ochrony środowiska 41

### W

wymagania systemowe 39